#### Strutsによるアンケートシステム ープログラムの説明ー

#### 岐阜経済大学経営学部経営情報学科井戸伸彦 <sup>来歴:</sup>

0.0版 2004年10月29日

#### スライドの構成

はじめに

(1)システムの概要

(2)UMLで記した概要

(3)ファイル構成

(4)作成済みファイルの利用

- (5) tilesによる表示の共通化
- (6) DynaActionForm
- (7)**データ受け渡しのクラス**

- (8)ファイル操作
- (9)タグによる繰り返し
- (10)タグによる2重の繰り返し

#### はじめに

- ■Web上で動作する「アンケート収集表示システム」のプ ログラムについて説明します。
- ■プログラムを理解するには、Java、サーブレット、 strutsの知識が必要な部分もあります。それらの知識 は次のスライドにて説明しています。
  - されど我らが日々 サーブレット入門 -
  - •月に吠える eclipseによるJavaアプリケーション作成 -
  - ただ一疋の青い猫のかげ eclipseによるJavaサーブレット 作成 -
  - その手は菓子である eclipseによるstruts利用 -
  - シャバドゥビ、ジャバ Java覚書 -
- ■説明は直感的な分かりやすさを重視し、厳密には不正確な言い方もしています。

#### (1)システムの概要

■Webでのアンケートシステムを作成します。

- Web上でアンケートを行い、その結果を閲覧できるようにします。
- アンケート管理者に対応するプログラムの作成は、練習問題 としています。

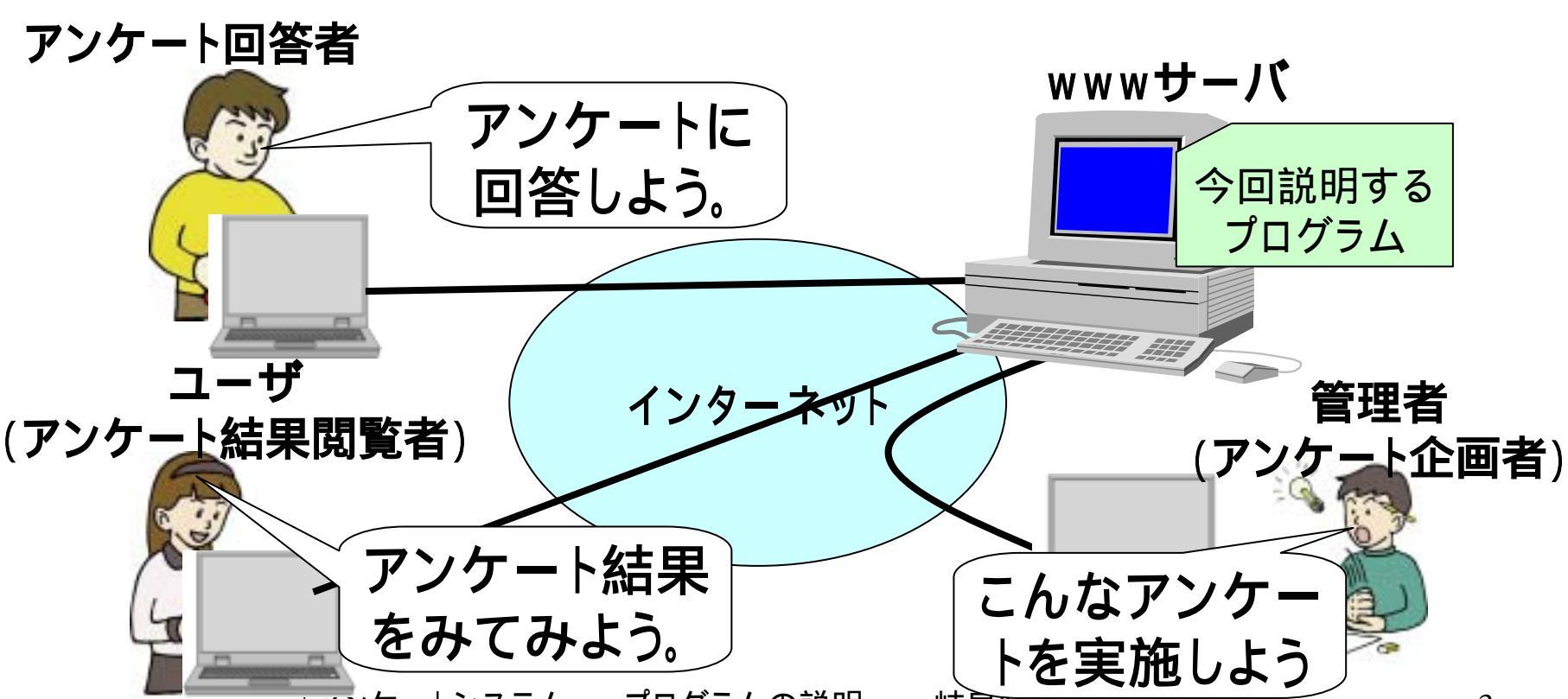

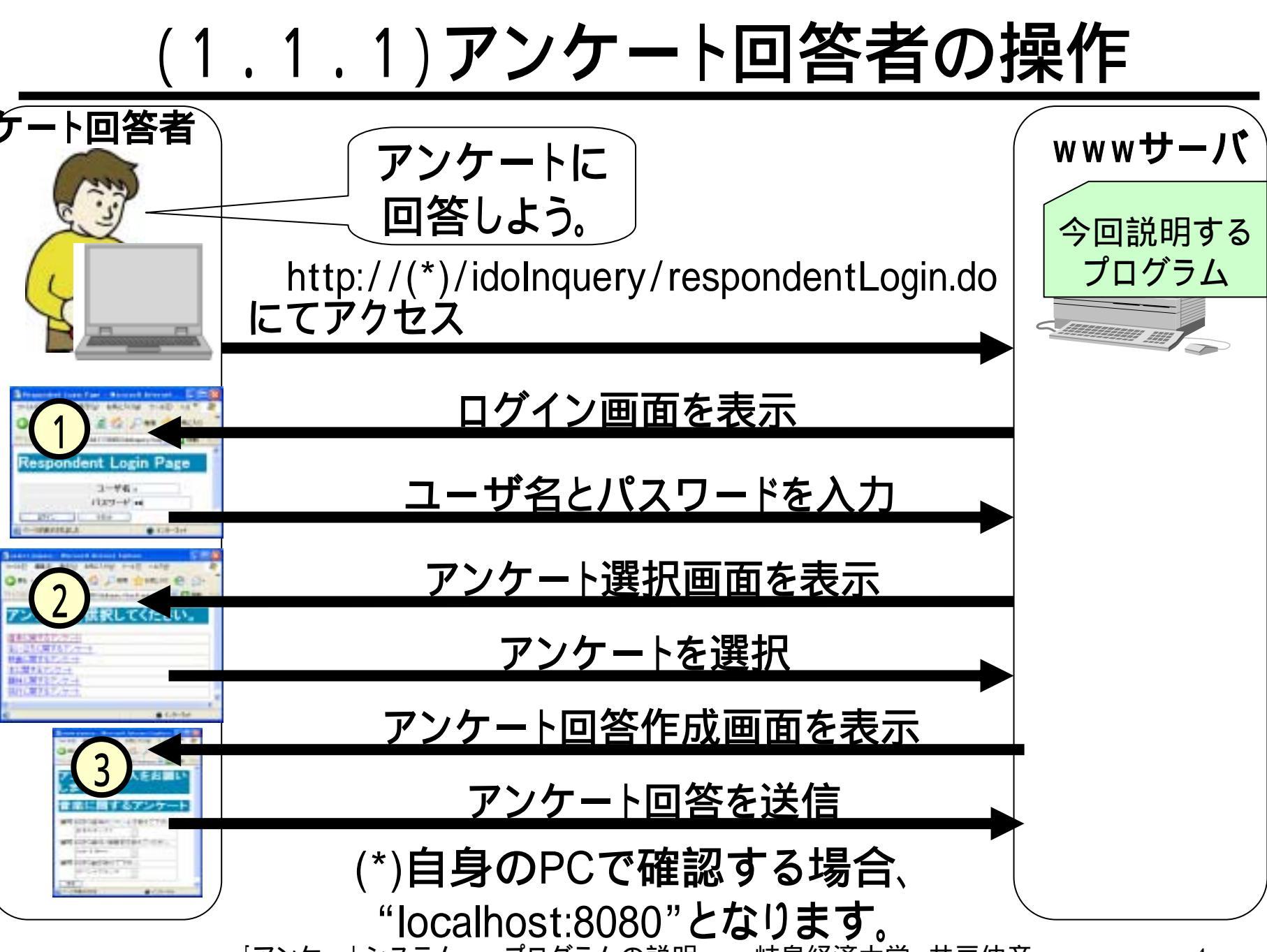

## (1.1.2)画面イメージ

| Respondent Login Page - Microsoft Internet I グレングログイン画面 (#に入り) アドレス(2) (2) http://17217.64.1176080/idolinquery/rest) (2) 特徴 リンク Respondent Login Page ユーザ名。                                                                                                    | Show inquery - Microsoft Internet Explorer       ファイモ     ************************************ |
|----------------------------------------------------------------------------------------------------|------------------------------------------------------------------------------------------------|
| ハスワード ••<br>ログイン リセット<br>副 ページが表示されました  の インターネット                                                                                                    | ノフクート記人をの願いします。                                                                                |
| select inquery - Microsoft Internet Explorer     こと       ファイル(E)     ままこの お気にふり(ム) パール(T) ヘルプ(H)     ままこの お気にふり(ム) パール(T) ヘルプ(H)       マスクレート選択回面     シー*                                                                                                    | 音楽に関するアンケート                                                                                    |
| <sup>アドレス</sup> <sup>(1)</sup><br><br><br><br><br><br><br>                                                                                                    | 質問 好きな音楽のジャンルを教えて下さい。<br>日本のポップス                                                               |
| 音楽に関するアンケート 生い立ちに関するアンケート                                                                                                    | 質問 好きな歌手/演奏家を教えてください。<br>Judy & Marry                                                          |
| <u> 映画に関サるアンケート</u><br><u> 本に関するアンケート</u><br><u> 趣味に関するアンケート</u><br>旅行に関するアンケート                                                                                                    | 質問 好きな曲を教えて下さい。<br>サバンナでランチ                                                                    |
| Image: 1 value 1 value 1 value 2 value 2 va | 送信                                                                                             |

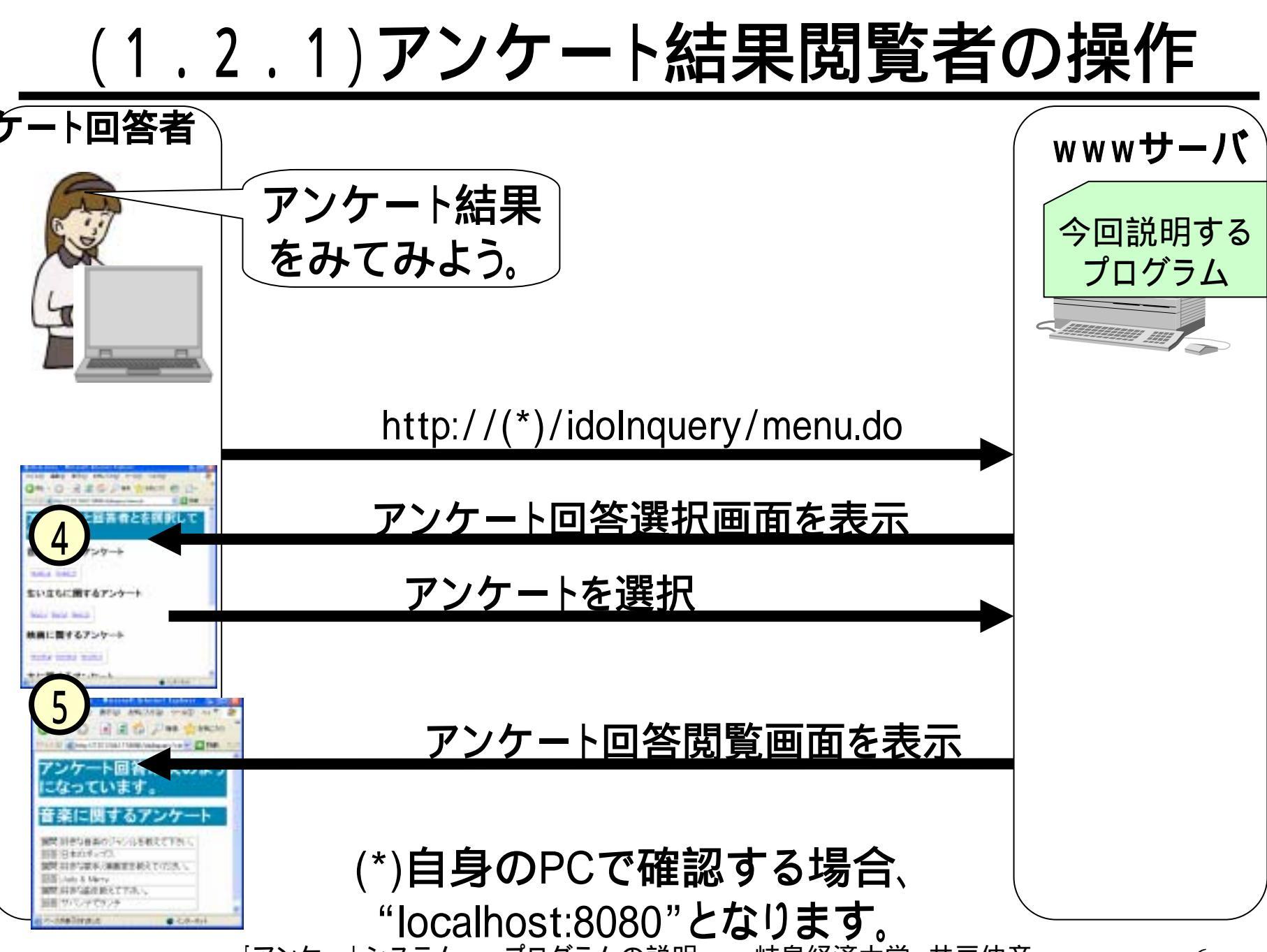

## (1.2.2)画面イメージ

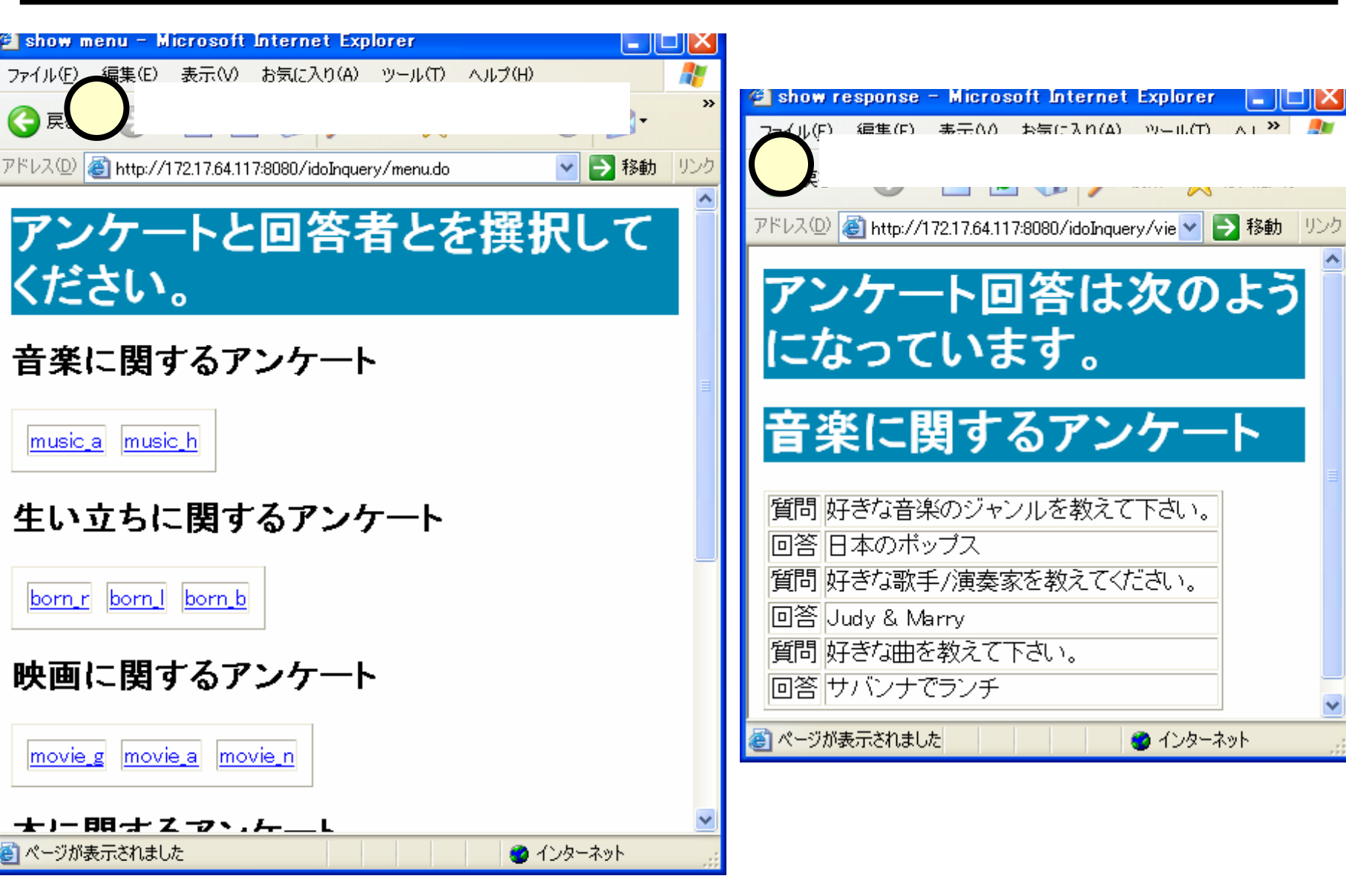

#### (2)UMLで示した概要

- ■ここでは、UMLによる図を用いてアンケートシステムの 概要を記します。
- ■UMLについては、次のスライド等を参考にしてください。
  - 「ああオブジェクトにしあらましかば オブジェクト指向」

http://www.gifu-keizai.ac.jp/ ido/doc/system\_design/object\_oriented12.pdf

■UMLについては詳しく知らなくても、UMLによる図をな んとなく理解することは出来るのではないかと思いま す。本スライドではUMLそれ自体を説明することはない のですが、プログラムの理解の一助にはなると思いま す。

#### (2.1)ユースケース図

- ■アンケート収集表示システムは、次の3つの立場の人が利用します。
  - 管理者(administrator):アンケートを企画・実施する人
  - アンケート回答者(respondant):アンケートに答える人
  - ユーザ(user):アンケート結果を見る人
- ■ユースケース図は、次のようになります。

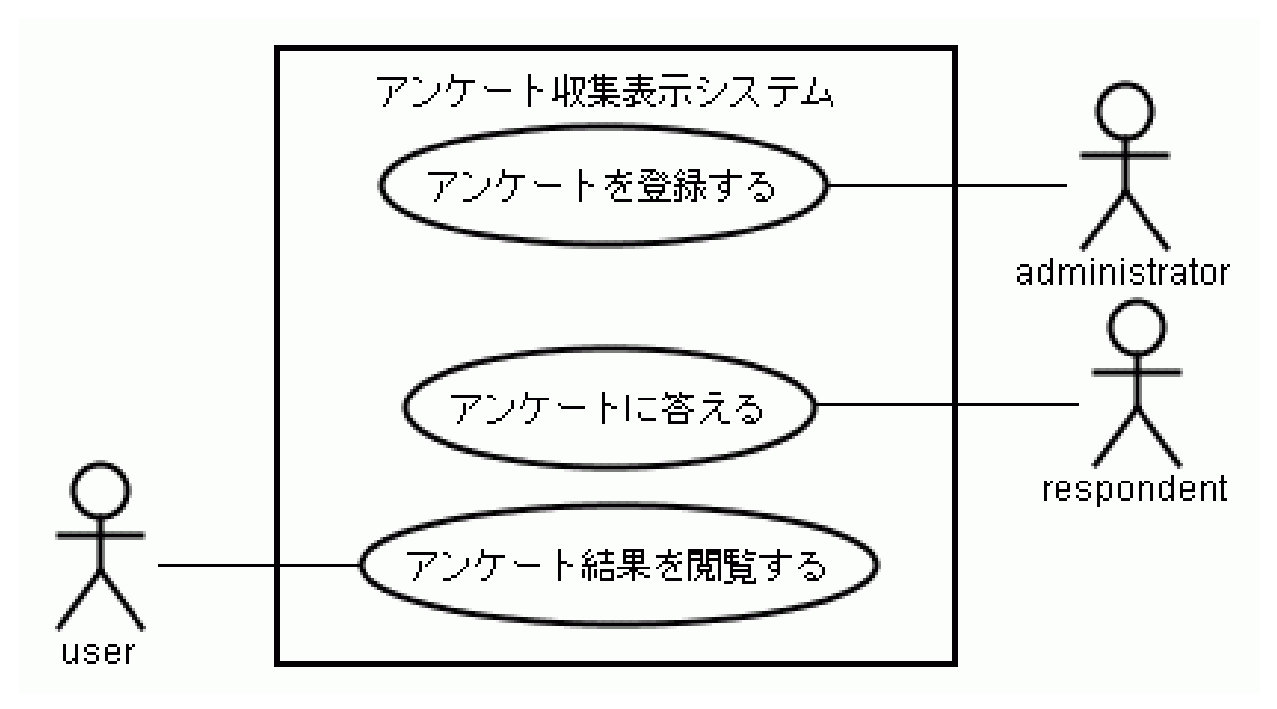

#### (2.2)少し詳しくしたユースケース図 ■もう少し詳細化したユースケース図を示します。

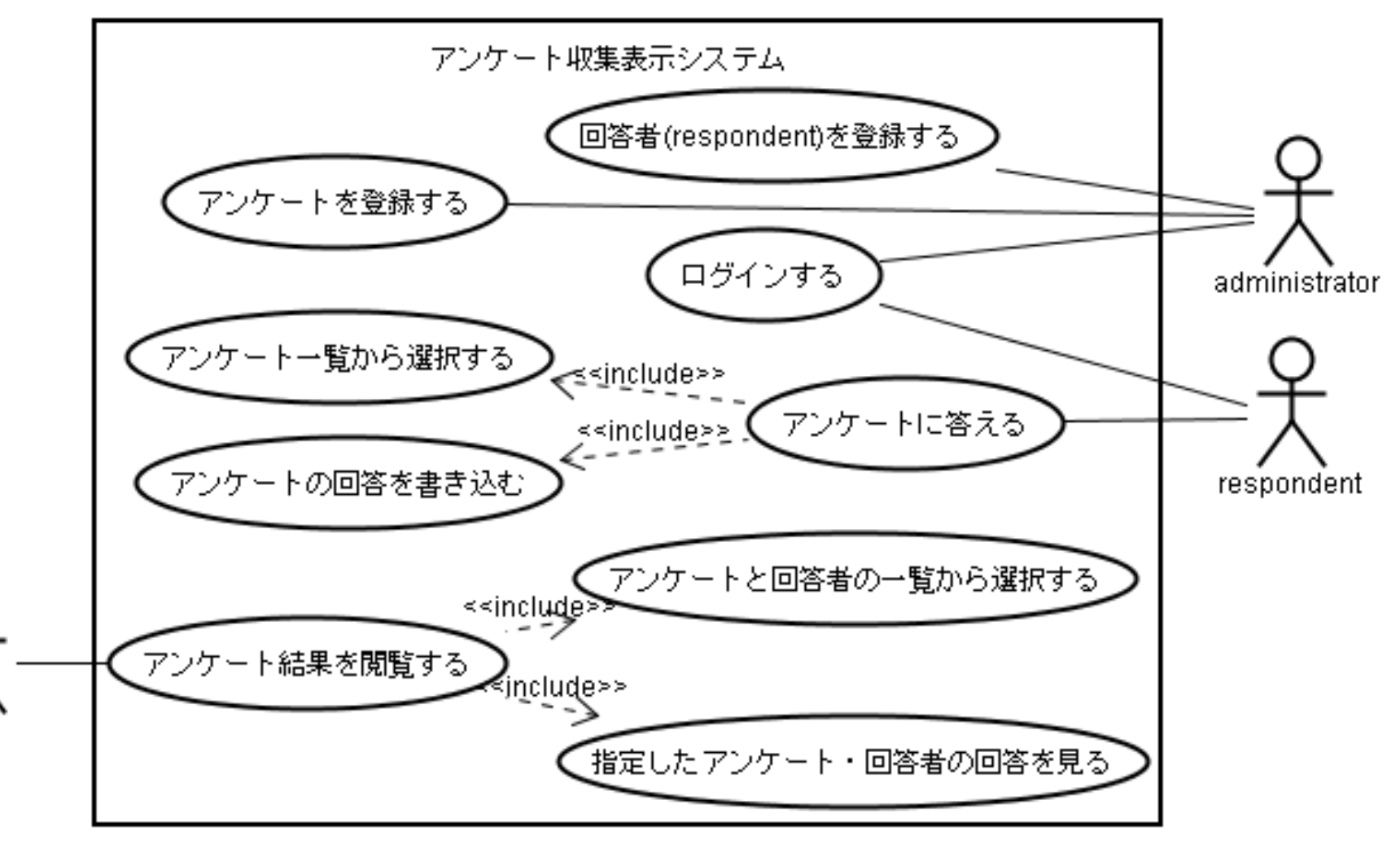

user

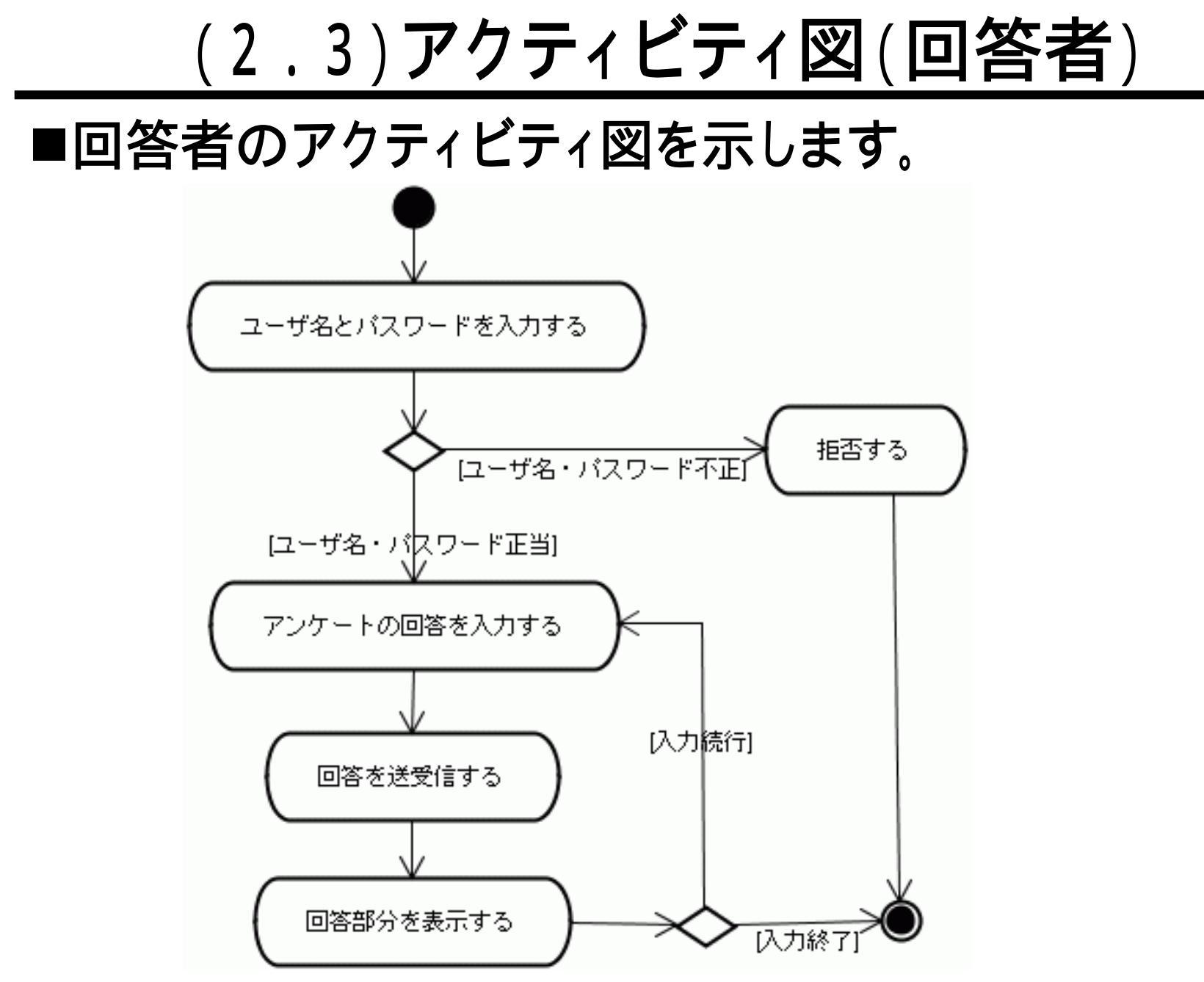

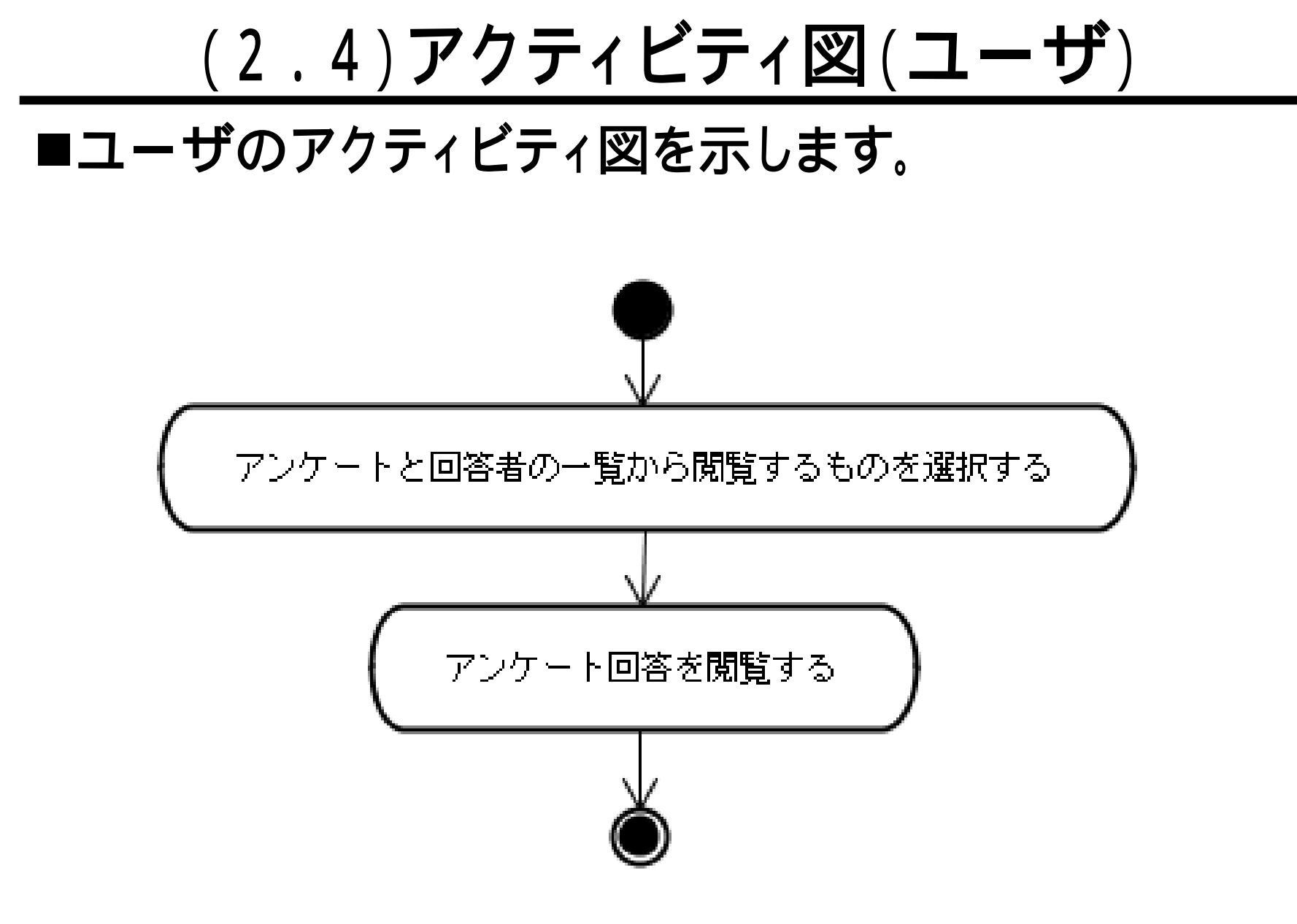

### (2.6)シーケンス図(回答者)

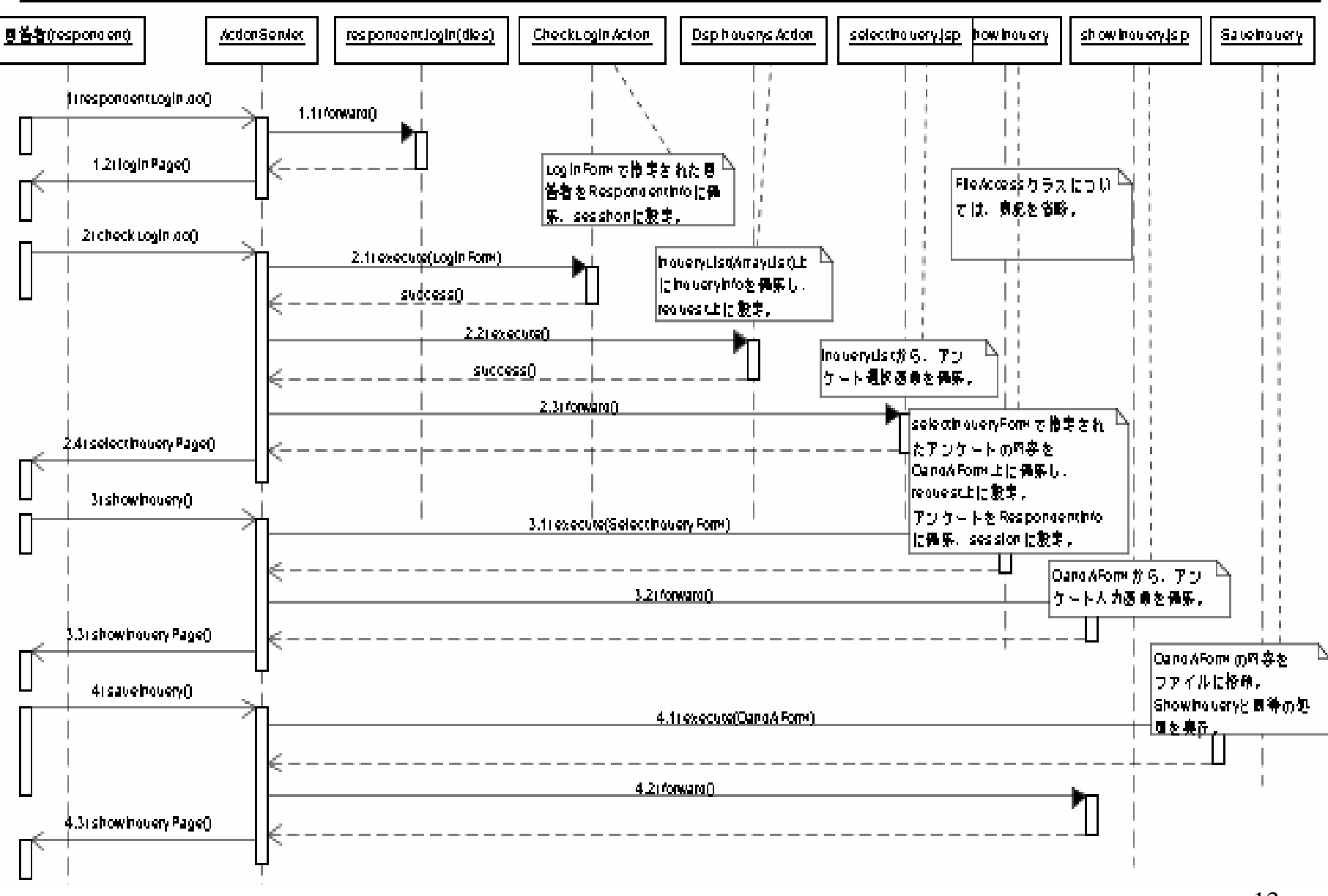

(2.7)シーケンス図(ユーザ)

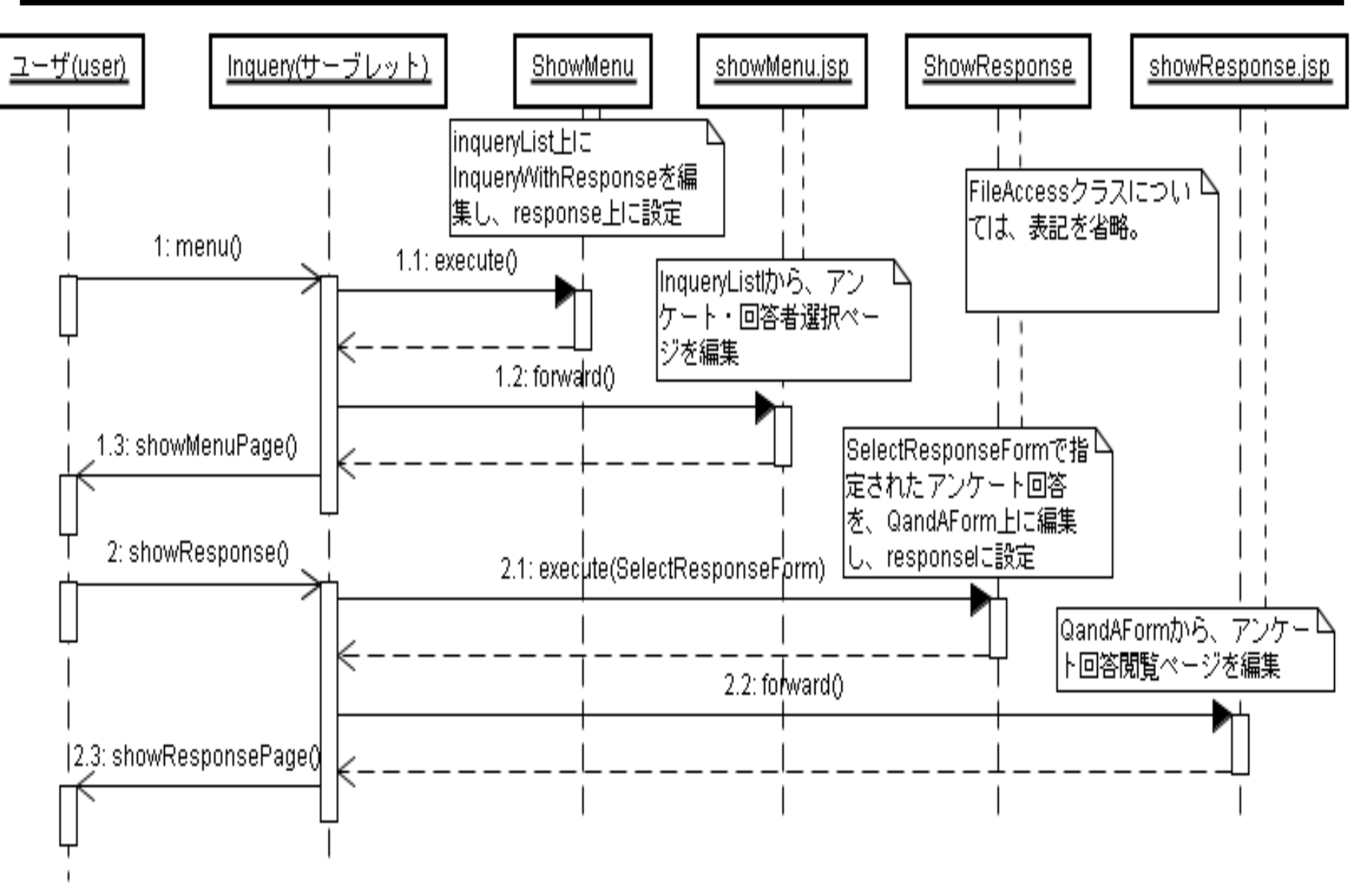

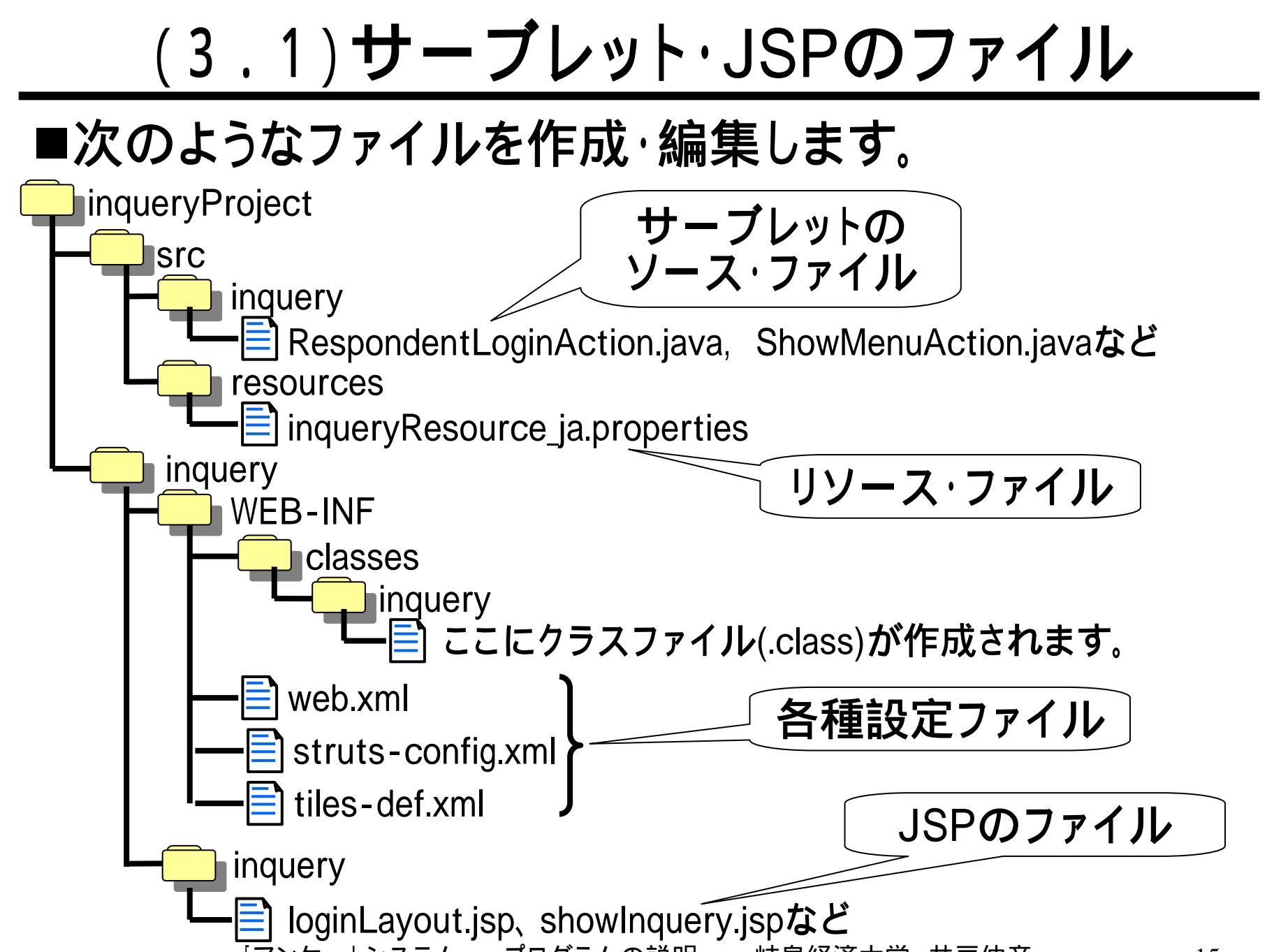

#### (3.2)アンケートの保存ファイル

# ■アンケートシステムでは、各自のホームディレクトリ灰化に次のようなファイルを作成し、これにアンケートの内容を保存します。

(3.2.1)ファイル"account"

■このファイルには、各行に回答者の情報が、次の形式で保持されています。

■役割名には、"respondent"(回答者)と、 "administrator"(管理者)とを想定していますが、現状、 管理者についてはサポートしていません。

■次のような値がデフォルトで含まれています。

respondent ido idoido respondent a aa respondent b bb respondent c cc respondent d dd :

(3.2.2) inqueries 配下のファイル

- ■ディレクトリ"inqueries"の配下には、アンケートの質問 を記したファイルが保持されています。
- ■たとえば、ファイル"music"は次のような内容になって います。

±:音楽に関するアンケート g:好きな音楽のジャンルを教えて下さい。 g:好きな歌手/演奏家を教えてください。 g:好きな曲を教えて下さい。

- ■先頭に"±:"と記した行には、質問のタイトルが記されています。
- ■先頭に"g:"と記した行には、質問の内容そのものが 記されています。

(3.2.3) responses **配下のファイル** 

- ■ディレクトリ"responses"(回答)の配下には、アンケートの回答を記したファイルが保持されています。
- ■ファイル名は、次の形になっています。
  - "アンケートのファイル名" + "\_\_" + "回答者のユーザ名"
  - 例 : music\_a(アンケートのファイル"music"、ユーザ名"a")
- ■たとえば、ファイル"music\_a"は、スライド(1.2.2)のよう な入力を行った場合、次のような内容になります。

■先頭に"r:"と記した行が、回答の内容です。

## (4)作成済みのファイルの利用

- ■ここでは、講師(井戸)が作成したファイルを利用する 方法を示します。
- ■次の2つの作業を順に行います。
  - プロジェクトの作成(スライド(4.1))
  - プログラムファイルのインポート(スライド(4.2))
  - アンケート・ファイルのコピー(スライド(4.3))
  - Web.xmlの編集(スライド(4.4))
  - 起動の確認

◆スライドに示したように起動できるか確認します。

■なお、次の作業は、インポートしたファイルの元となっ たプロジェクトにて既に実施されており、今回は特に実 行する必要はありません(スライド「その手は菓子であ るーeclipseによるstruts利用ー」では実施しています)。

- Strutsのパスの設定
- •ソースディレクトリの移動

## (4.1) プロジェクトの作成

#### ■まず、Lombozプロジェクトを作成します。次の資料を 参照してください。

● eclipseでのstrutsの使用準備(Linux)

http://www.gifu-keizai.ac.jp/ ido/doc/linux\_text/man\_linux\_struts.pdf

eclipseでのstrutsの使用準備(Windows)

http://www.gifu-keizai.ac.jp/ ido/doc/windows\_text/man\_win\_eclipse.pdf

「ただ一疋の青い猫のかげ - eclipseによるJavaサーブレット作成 - 」(2.1.1)~(2.3.4)

http://www.gifu-keizai.ac.jp/ ido/doc/java/eclipse\_servlet.pdf

- ■今回作成したのは、次のような名前のプロジェクト、および、モジュールです(もちろん、任意の名前でOKです)。
  - プロジェクト : "inqueryProject"
  - モジュール: "inquery"
  - URL: "/idolnquery"
     自分の名前もしくは学籍番号
     に関する名前としてください。

### (4.2)インポート

■次のディレクトリ配下のファイルをインポートします。

/home/ido/javaSources/inqueryProject

- ■インポート先は、作成したプロジェクト"inqueryProject" です。
- ■この手順は、次の資料と同等ですが、以下のスライドに再掲します。
  - その手は菓子であるーeclipseによるstruts利用ー」(3.3)

http://www.gifu-keizai.ac.jp/ ido/doc/java/eclipse\_struts.pdf

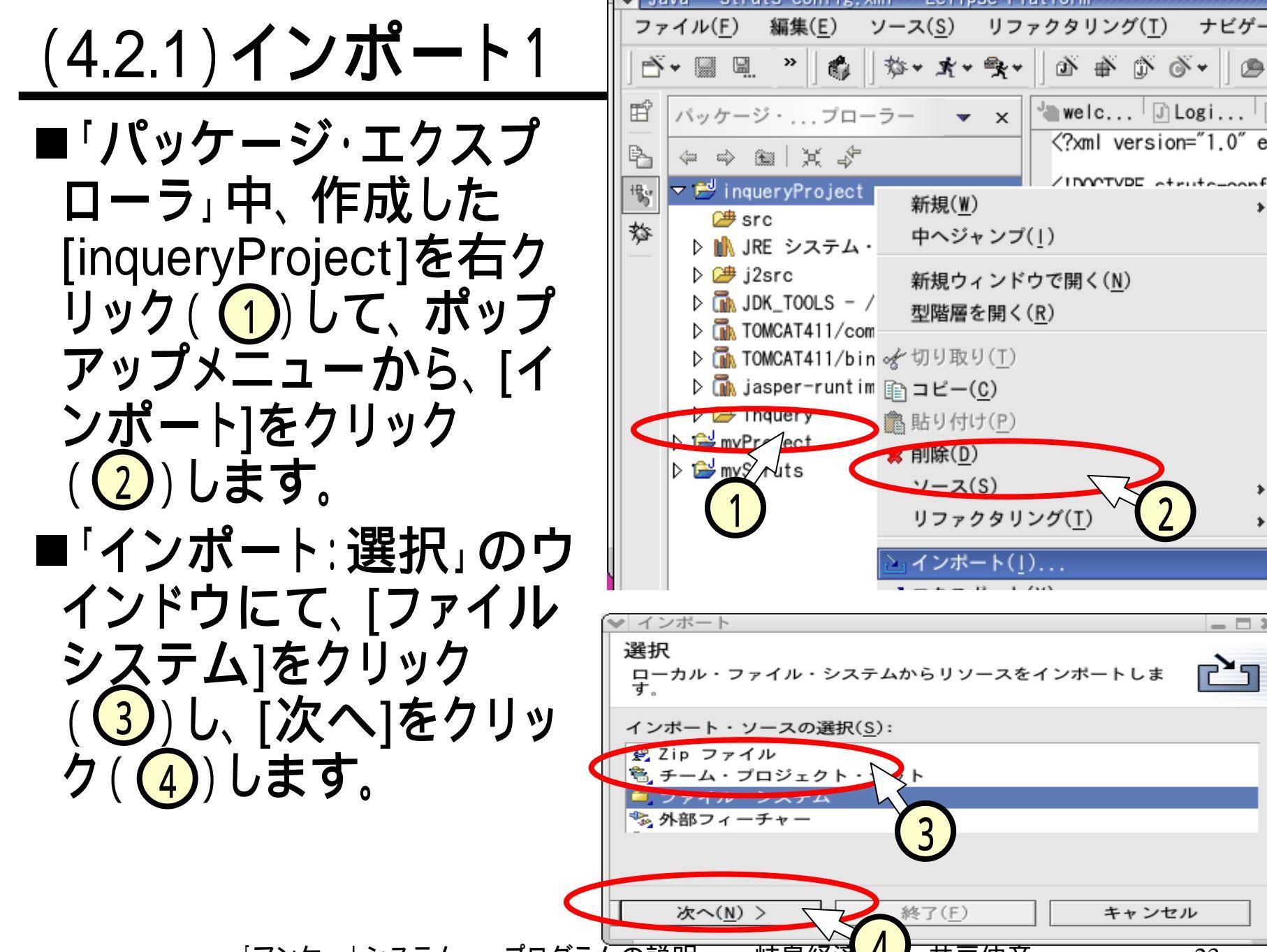

#### (4.2.2)インポート2

- ■「インポート:ファイルシステム」のウインドウにて、 [ソース・ディレクトリ]の欄(①)を埋めるために、次の 操作をします。
  - 右の[ブラウズ]ボタンをクリック(2)する。
  - 「ディレクトリからインポート」のウィンドウ(3)にて、次のフォルダを選択し、[OK]をクリック(4)する。
  - /home/ido/javaSources/inqueryProject

|                                                                                                    | ♥  ティレクトリーからインホート                                   |
|----------------------------------------------------------------------------------------------------|-----------------------------------------------------|
| シボート<br>マイル・システム<br>ースは空欄にできます<br>ース・ディレクトリー(Y):<br>マブラウズ( <u>8</u> )                                       | /home/ido/javaSources ♥ 3<br>フォルダ( <u>D</u> )<br>./ |
| マイルター型() すべて選択( <u>5</u> ) 選択をすべて魚<br>先フォルダー( <u>1</u> ): inqueryProject/inquery ブラウズ( <u>1</u> )           | /<br>inqueryProject/                                |
| ブション:<br>] 警告を出さずに既存リソースを上書きする( <u>0</u> )<br>) 完全なフォルダー構造の作成( <u>C</u> )<br>) 選択済みフォルダーだけを作成する( <u>E</u> ) | ¥<br>選択( <u>S</u> ): /home/ido/javaSources          |
| 〈 戻る(息) 次へ(別) 〉 終了(下) キャンセル                                                                                 | × キャンセル( <u>C</u> ) ダ OK                            |

## (4.2.3)インポート3

■「インポート:ファイル システム」のウインド ウにて、「すべてを選 択1をクリック((1))し、 [終了]をクリック (2)します。 ■上書きの確認のウイ ンドウが表示された 場合は、「すべて」は  $\mathbf{N}_{\mathbf{J}}$ ]  $\mathbf{E} \mathbf{D} \mathbf{U} \mathbf{U} \mathbf{D} (\mathbf{G}_{\mathbf{J}}) \mathbf{U}$ ます。

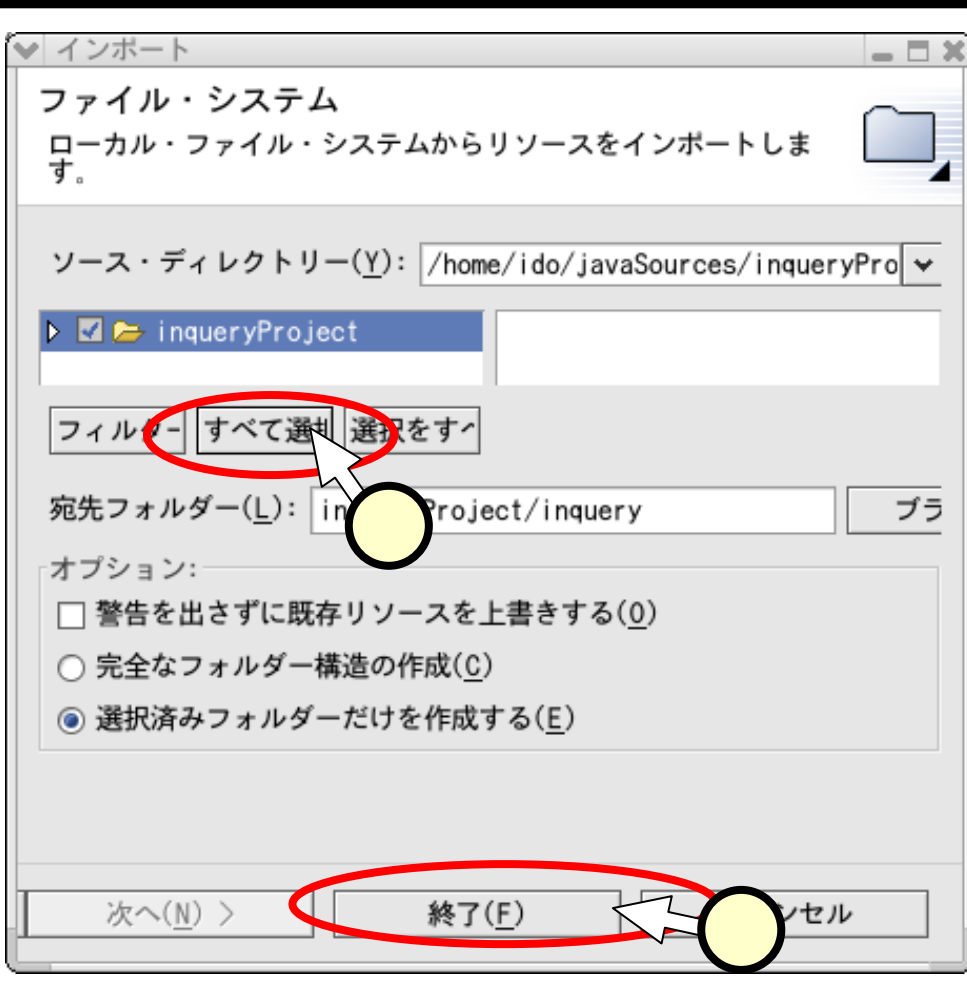

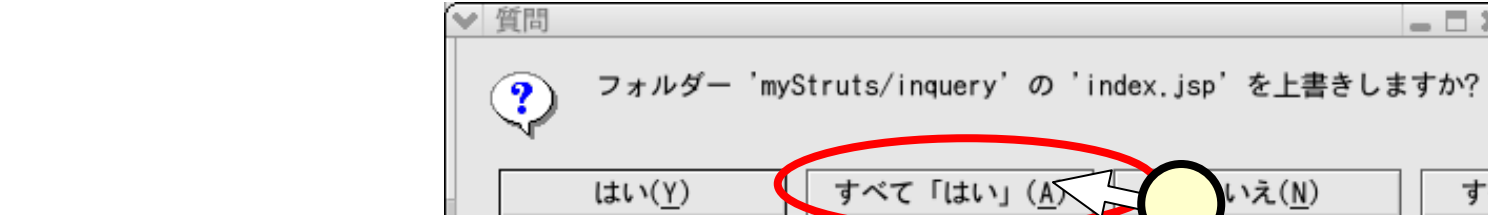

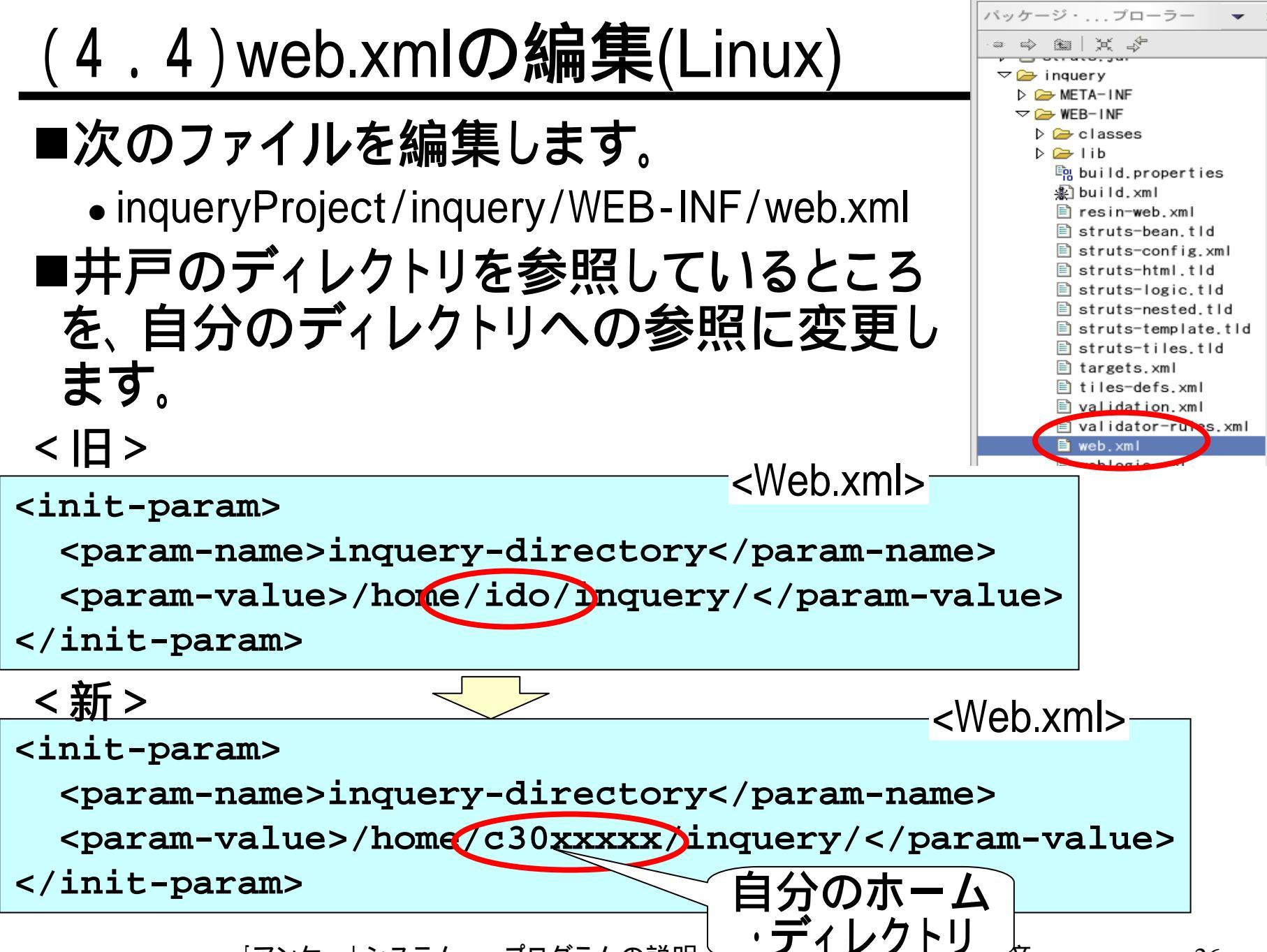

### (4.5)web.xmlの編集(Windows)

#### ■次のファイルを編集します。

• inqueryProject/inquery/WEB-INF/web.xml

## ■各自の環境に合わせて、次の部分のフォルダを変更してください。

```
<Web.xml>
init-param>
 <param-name>inquery-directory</param-name>
 <param-value C:¥eclipsework¥inqueryProject¥inqueryData¥</pre>
               </param-value>
</init-param>
init-param>
 <param-name>logApi-init-file</param-name>
 <param-value>
C:¥eclipsework¥inqueryProject¥inqueryData¥inqueryLog.pro
 </param-value>
/init-param>
```

#### (5) tilesによる表示の共通化 ■Tilesとは、Webサイト内の各ページの表示に、形式として統一 性を持たすことが出来る仕組みです。 ■タイル(tile)を貼り付けるように、土台となるJSPのページにさま ざまなJSPの表示や値(文字など)を貼り付けることで、表示を 作ることが出来ます。 「どのように組み合わせ」 るかを記したファイル 表示 テンプレ 土台となるJSP 土台となるJSP 貼り付けるJSP 貼り付けるJSP 値

 ■テンプレートと呼ぶファイル中に、貼り付ける組み合わせを定義 するだけで表示を定義出来ます。
 ■同じ土台、同じJSPを組み合わせに用いることで、表示に統一 性を持たすことが出来ます。

## (5.1) tilesの何が便利なのか?

- ■JSPの表示を組み合わせで実現する方法には、タグ・ ライブラリ(<jsp:include>)やBeansを用いる方法もあり ます。Tilesを使うと、次のような利点があります。
  - プログラム / JSPから離れ、テンプレートの中で柔軟に表示の組み合わせを設定することが出来ます。
    - ◆例えば、単純なJSPだけでなく、アクション(xxx.do)を実行 した結果のJSPを貼り付けることを指定することも出来き ます。

![](_page_28_Figure_4.jpeg)

- 定義した表示は、継承により効率よく利用できます。
- 表示に伴う処理(tiles controller)を定義することにより、ある ページの表示の可否の条件等を統一的に決めることが出来 ます。

![](_page_29_Picture_0.jpeg)

■管理者のログイン画面を作成する練習問題の際に、 同じように利用してみてください。

■Tilesのさまざまな使い方については、教科書を参照し てください。

![](_page_30_Figure_0.jpeg)

![](_page_31_Figure_0.jpeg)

![](_page_32_Figure_0.jpeg)

## (5.6)テンプレートの指定

■前スライドに記したファイル"tiles-def.xml"をテンプ レートとして用いることを、"struts-config.xml"に指定し ます。

![](_page_33_Figure_2.jpeg)

![](_page_34_Figure_0.jpeg)

![](_page_35_Picture_0.jpeg)
#### (6.2) DynaActionForm

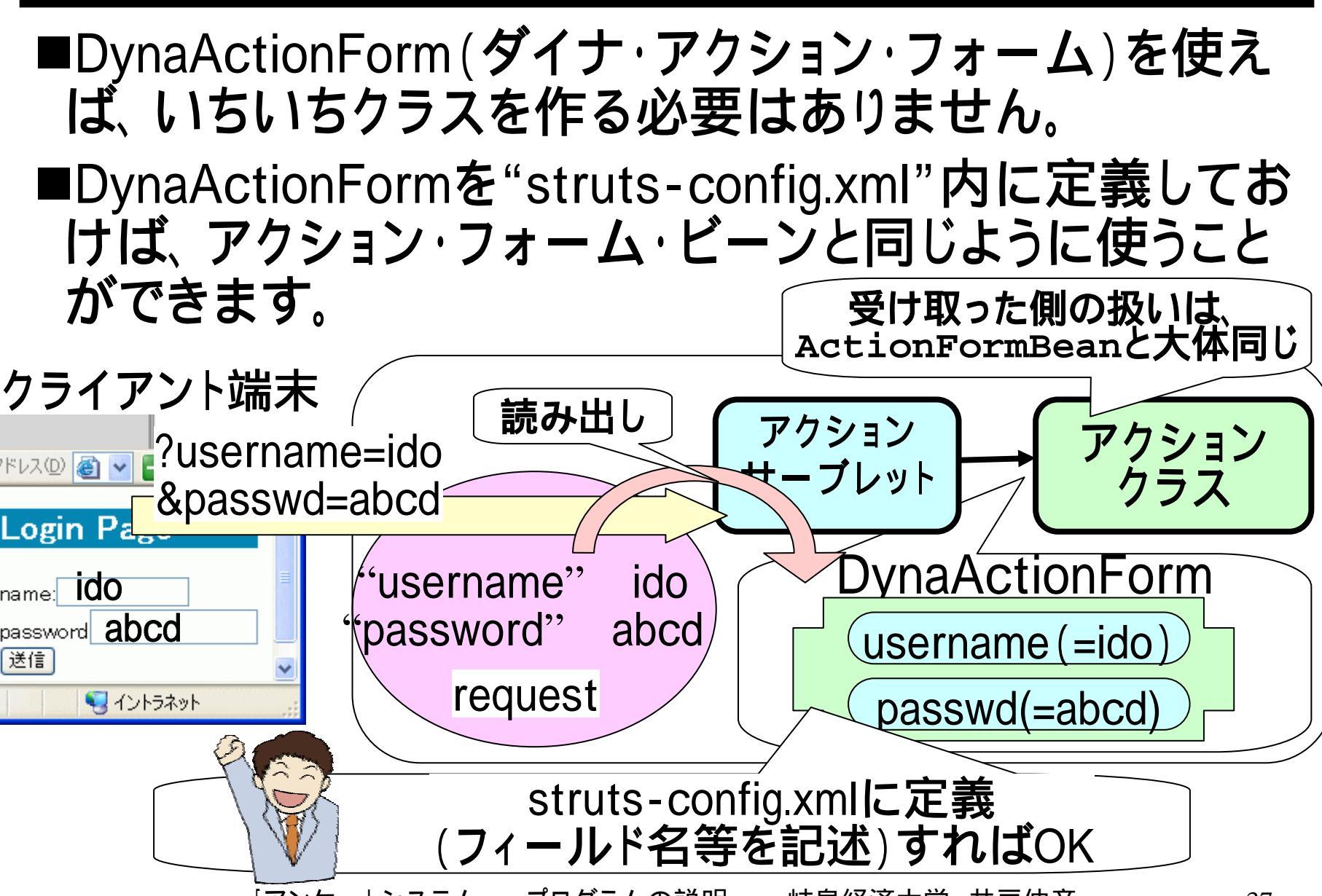

## (6.3) DynaActionFormの定義

■DynaActionFormは、ActionFormBeanと似た感じで、コ ンフィグレーション・ファイル"strtus-config.xml"の中に 定義します。

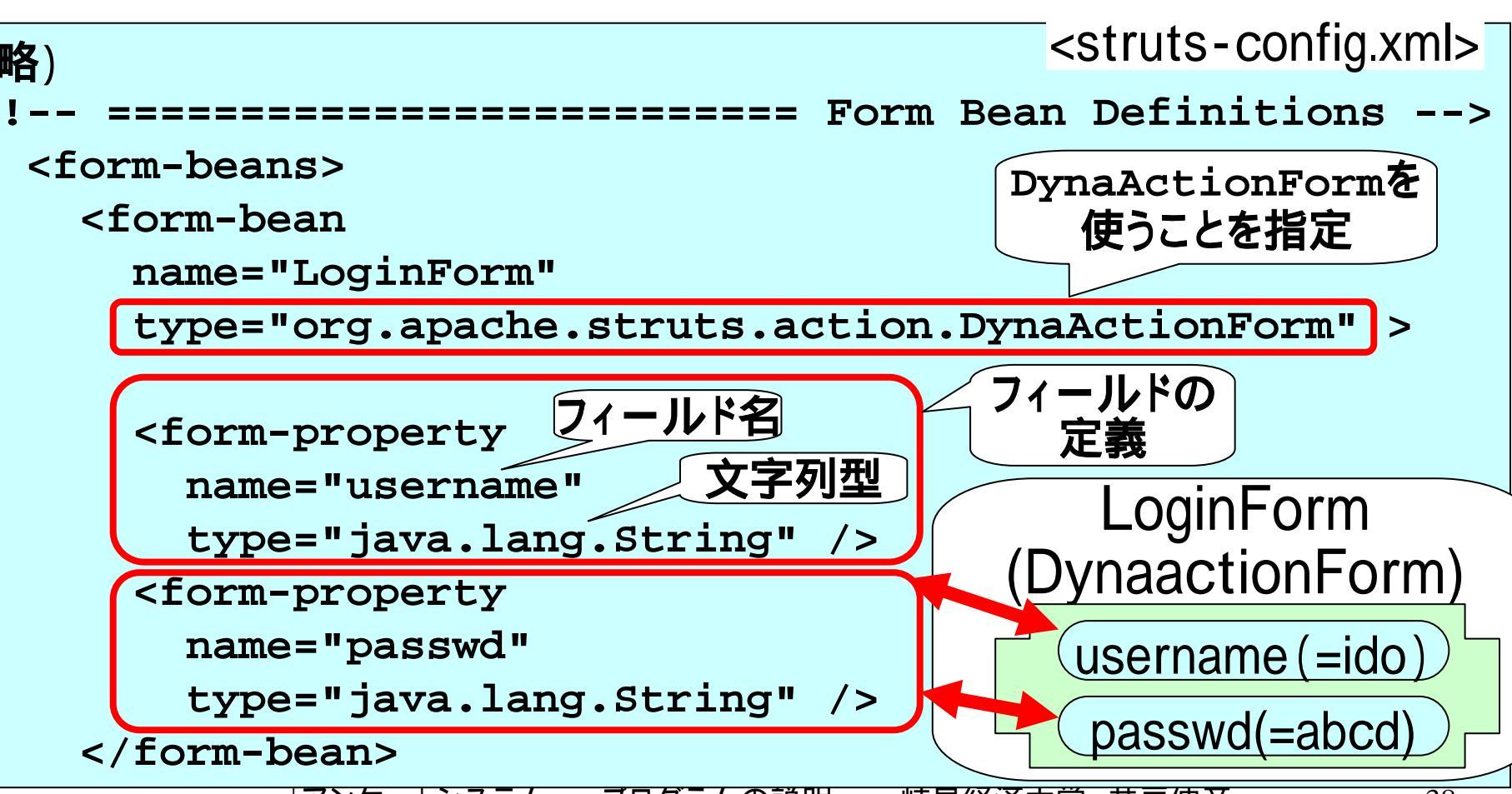

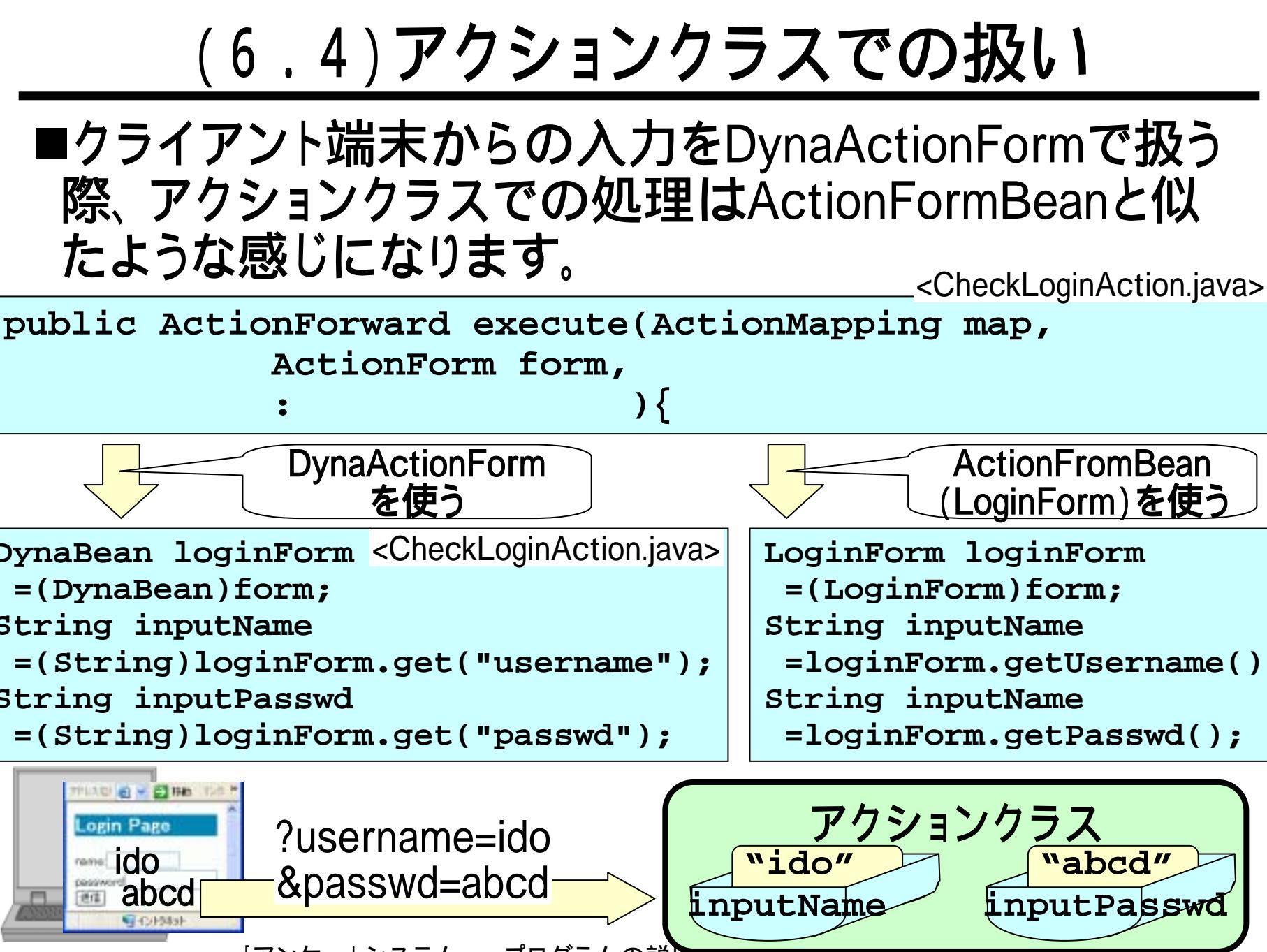

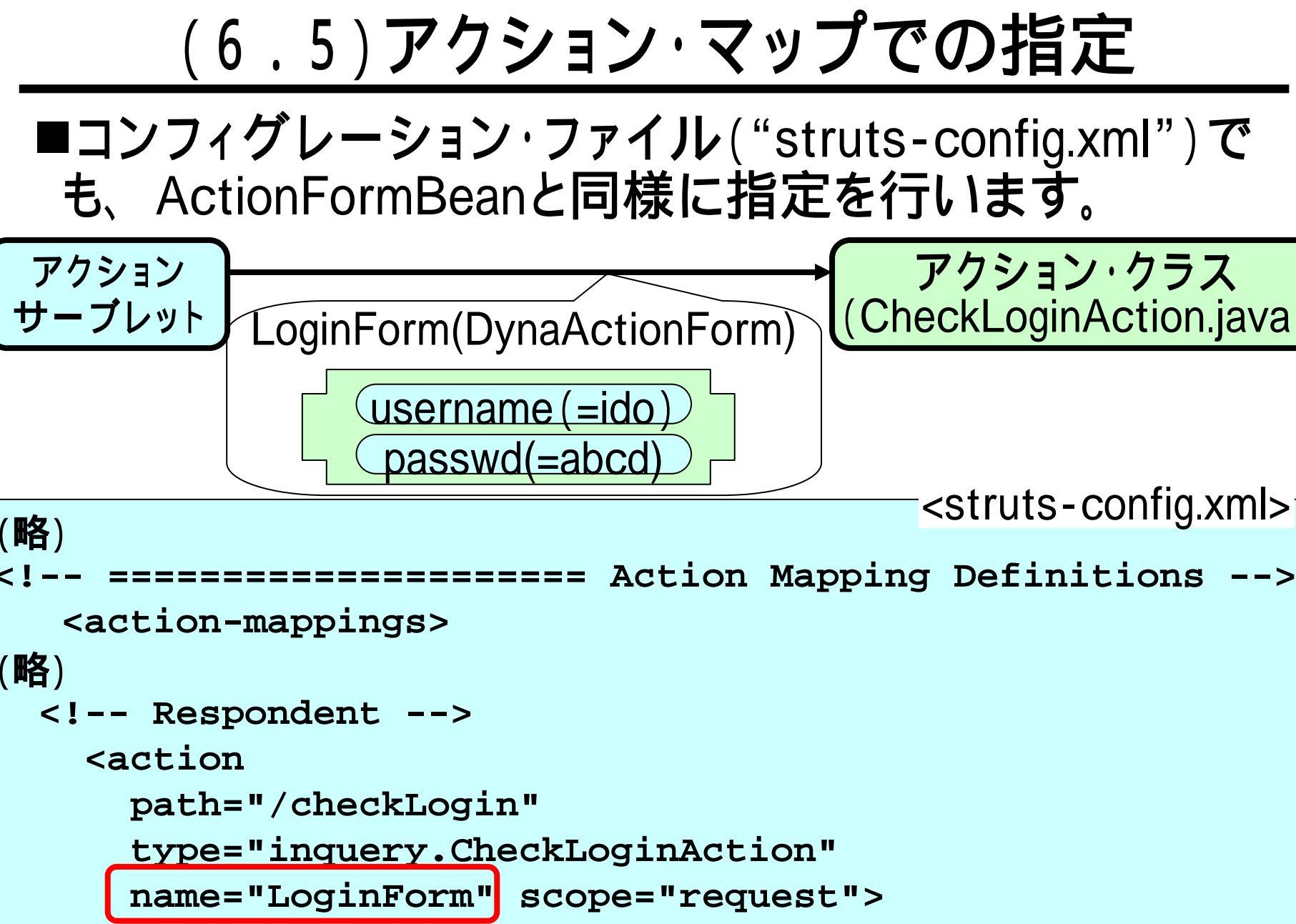

(略)

# (7)データ受け渡しのクラス

- ■オブジェクト指向プログラミングでは、プログラムの単位としてのクラスを、"もの"と考えます。
- ■アンケートシステムで考えるオブジェクト(=もの)を舞台に例えると、小道具のようにオブジェクト間でやりとりされる"もの"に対応するクラスがいくつかあります。
- ■これらのクラスについて説明していきます。

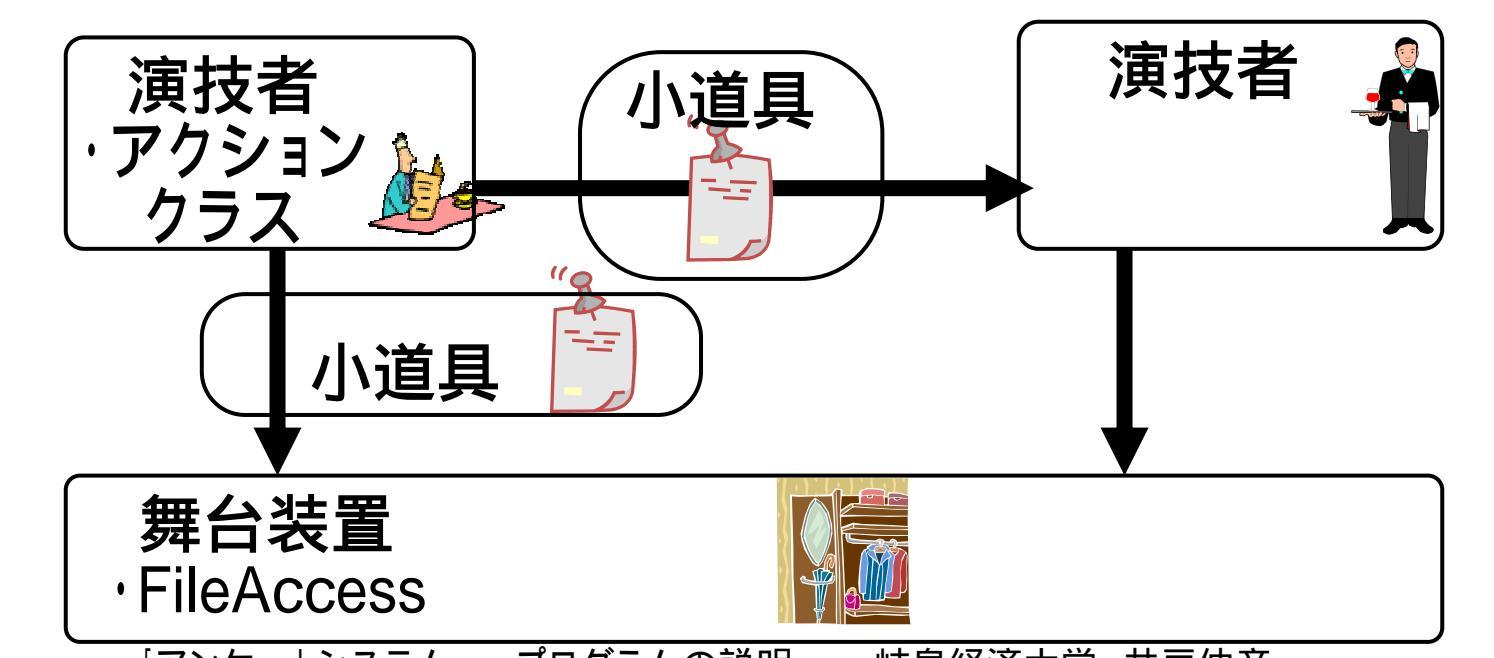

# <u>(7.0)タグ・ライブラリ</u>

- ■以下で説明するクラスのうち、次のものはJSPでのタ グ・ライブラリによる表示の際に用いられます。
  - (7.4.1) InqueryList
  - (7.8)QandAForm

■タグ・ライブラリで用いるために、クラスとしての定義としては不自然な部分もあり、やや難解かも知れません。
 ■JSPでのタグ・ライブラリとの関係については、後で説明します。

## (7.1) RespondentInfo(回答者情報)

#### ■回答者の情報をまとめたものです。

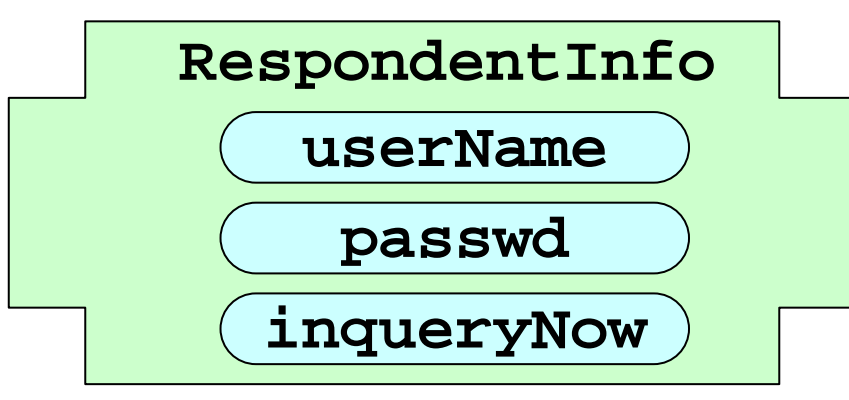

#### ■それぞれのフィールドには、次のようなアクセサ (setterとgetter)があります。意向のクラスの説明では、 アクセサについては記しません。

```
public void setUserName(String userName){
   this.userName = userName;
}
public String getUserName(){
   return this.userName;
}
```

(7.2)InqueryInfo(アンケート情報)

#### ■アンケートの情報をまとめたものです。

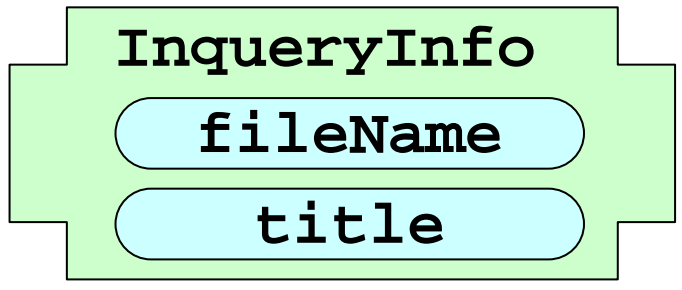

■例として、次のような値が入ります。

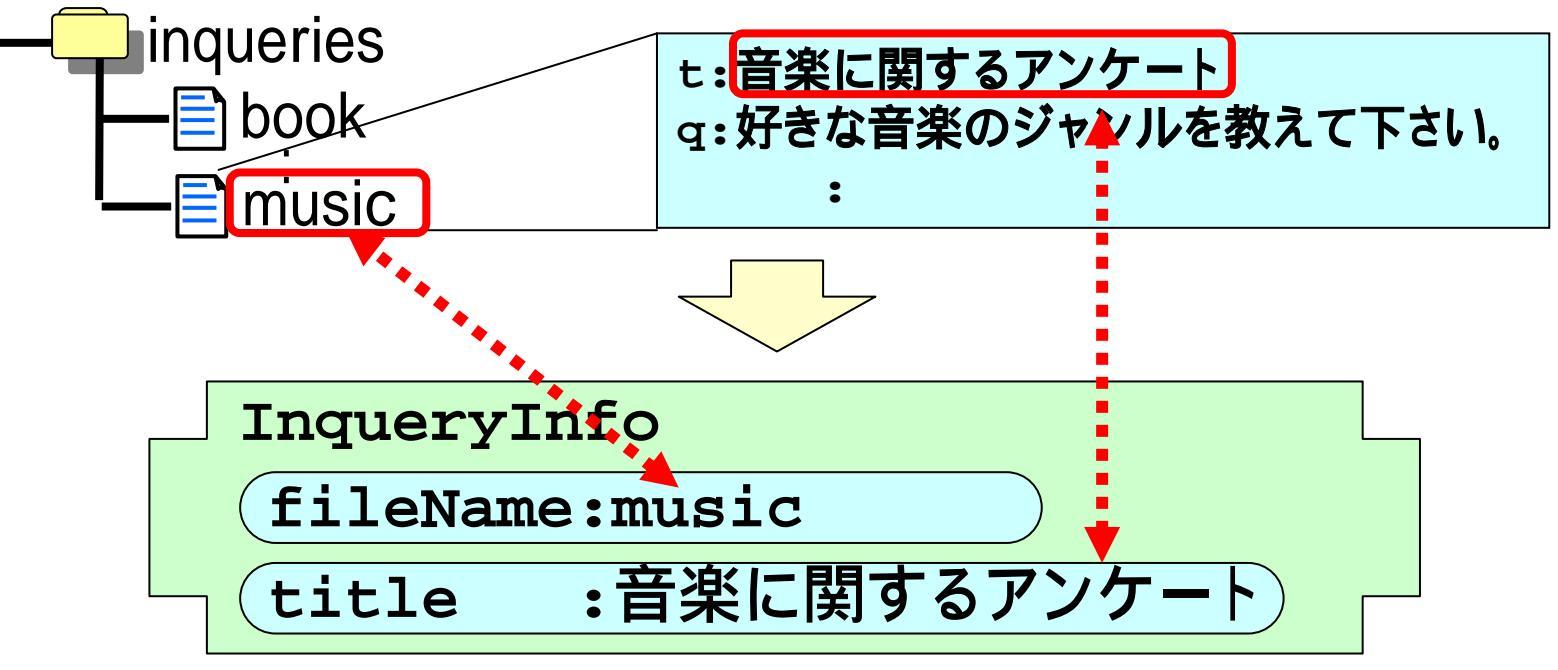

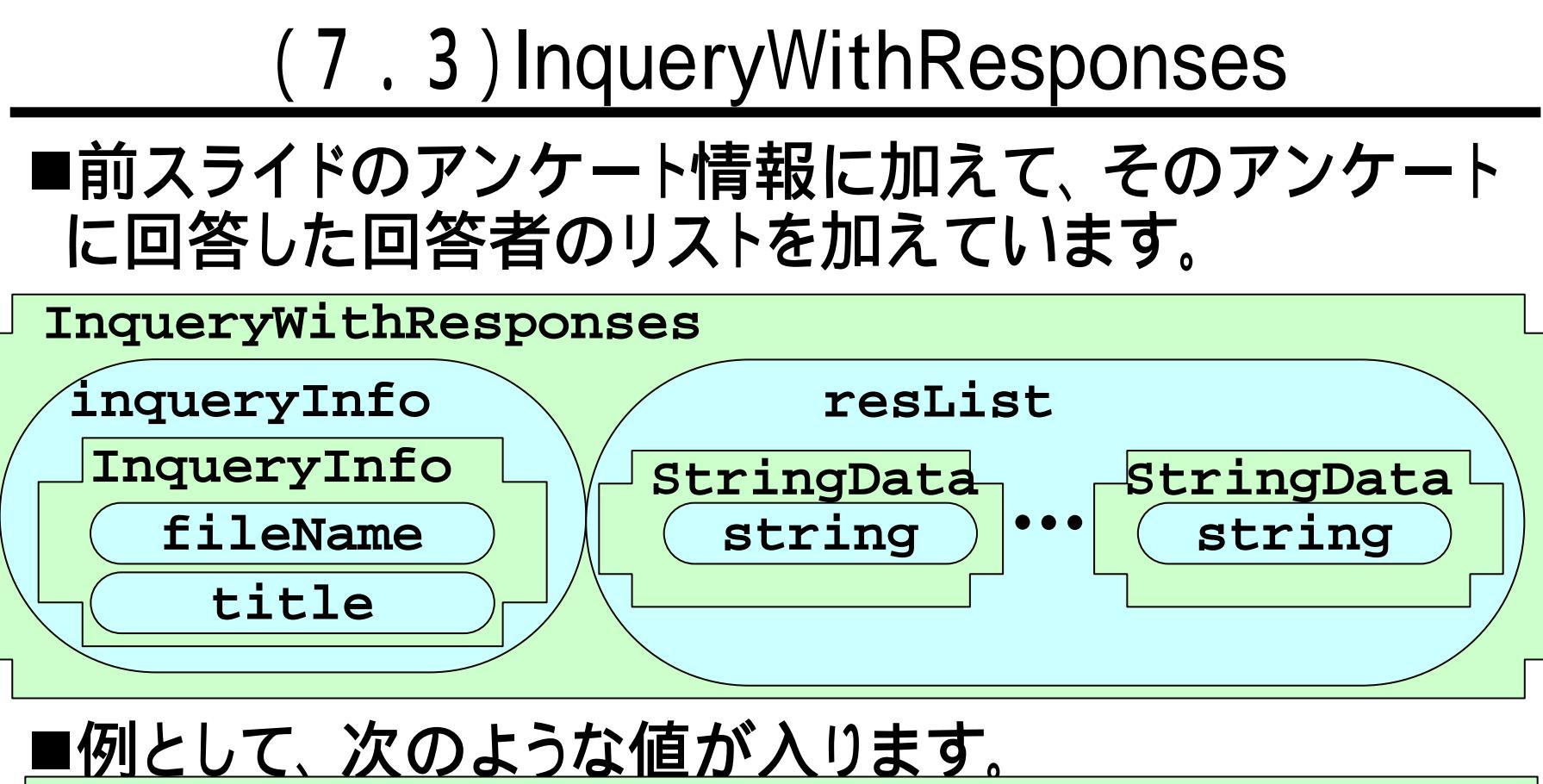

#### InqueryWithResponses

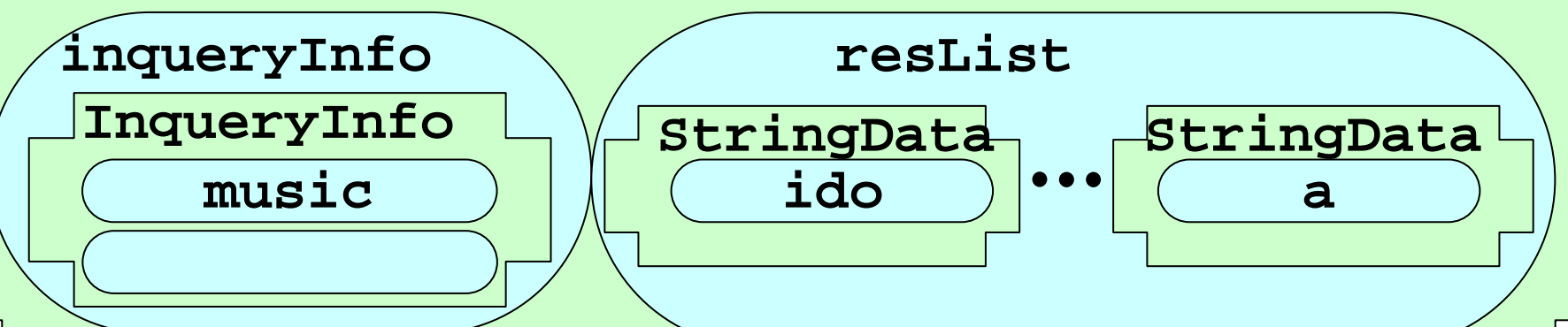

(7.4.1)InqueryList(アンケート・リスト)
■前スライドのInqueryWithResponsesを複数まとめたものです。

InqueryList

inqList(ArrayList)

InqueryWithResponses

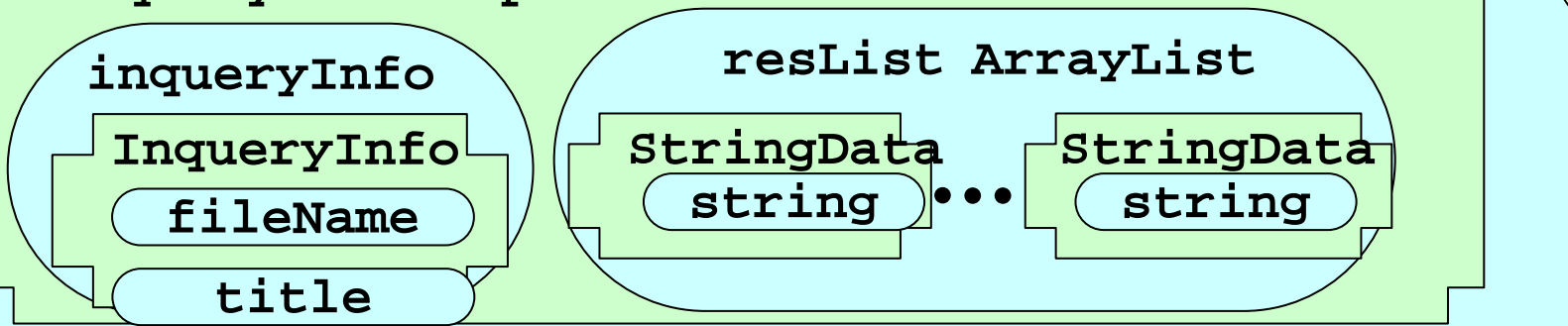

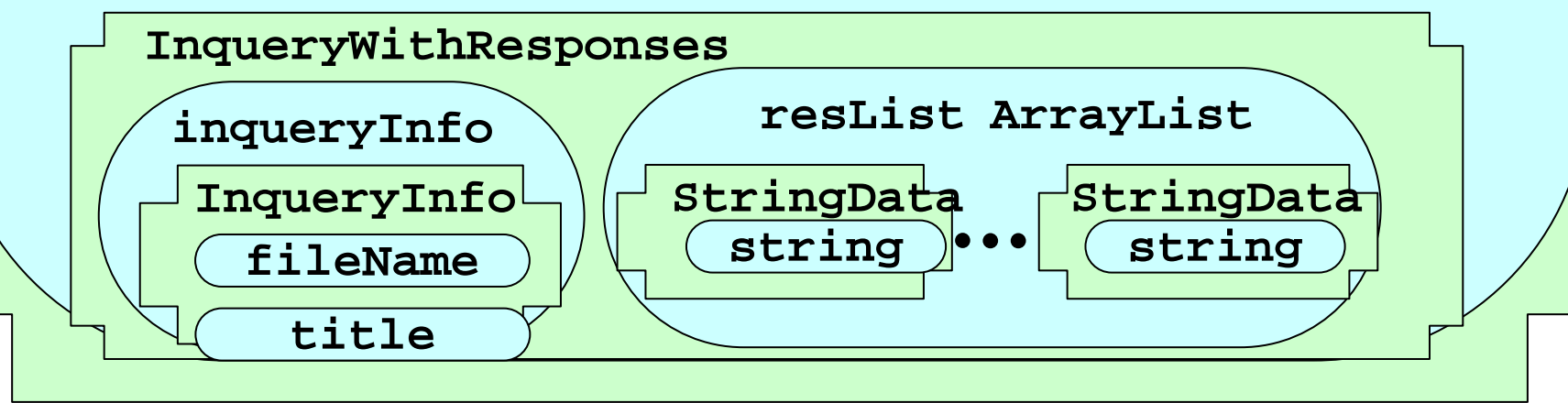

## <u>(7.4.2)InqueryListの内容のイメージ</u>

■InqueryListの内容のイメージを示します。

#### ÍnqueryList

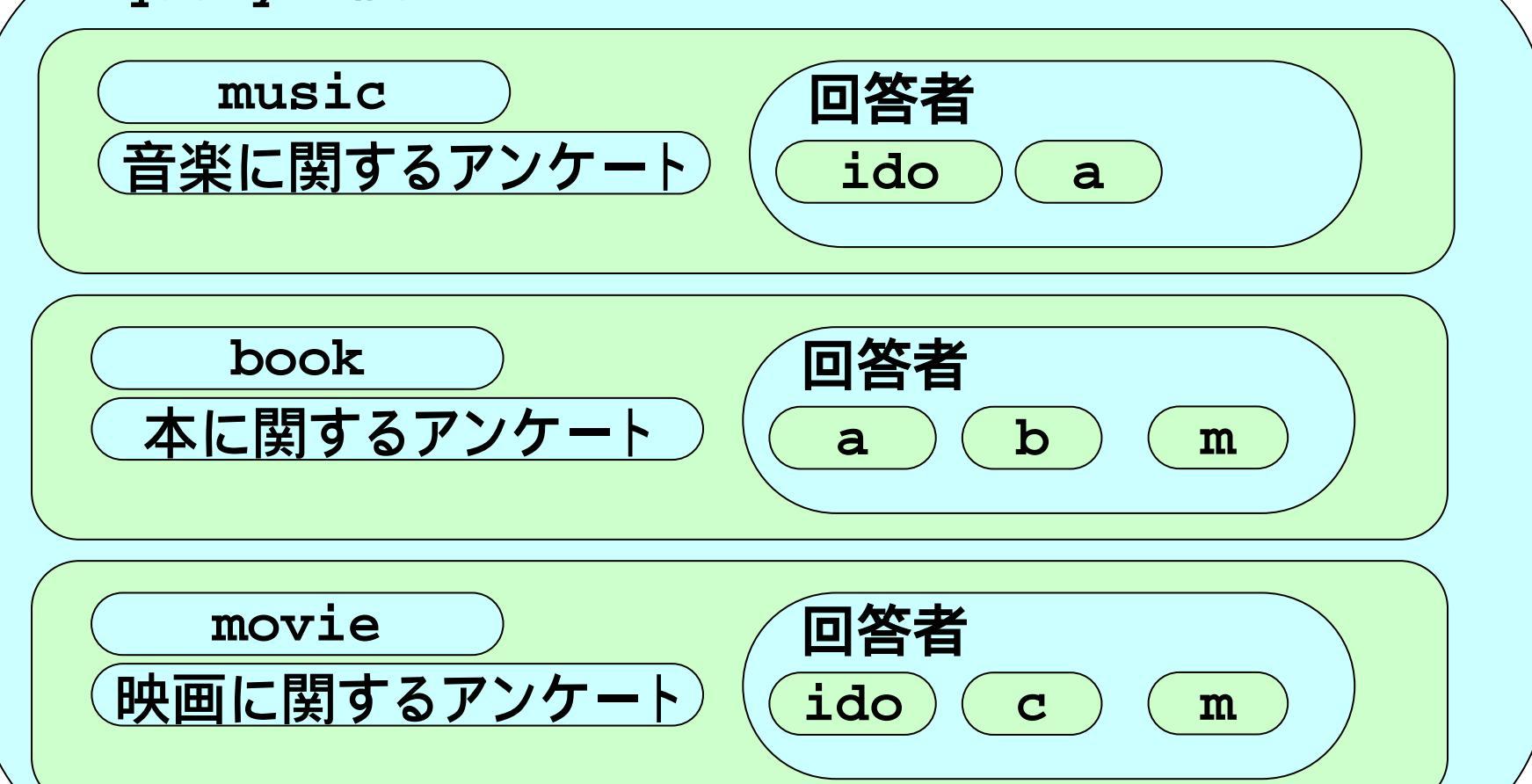

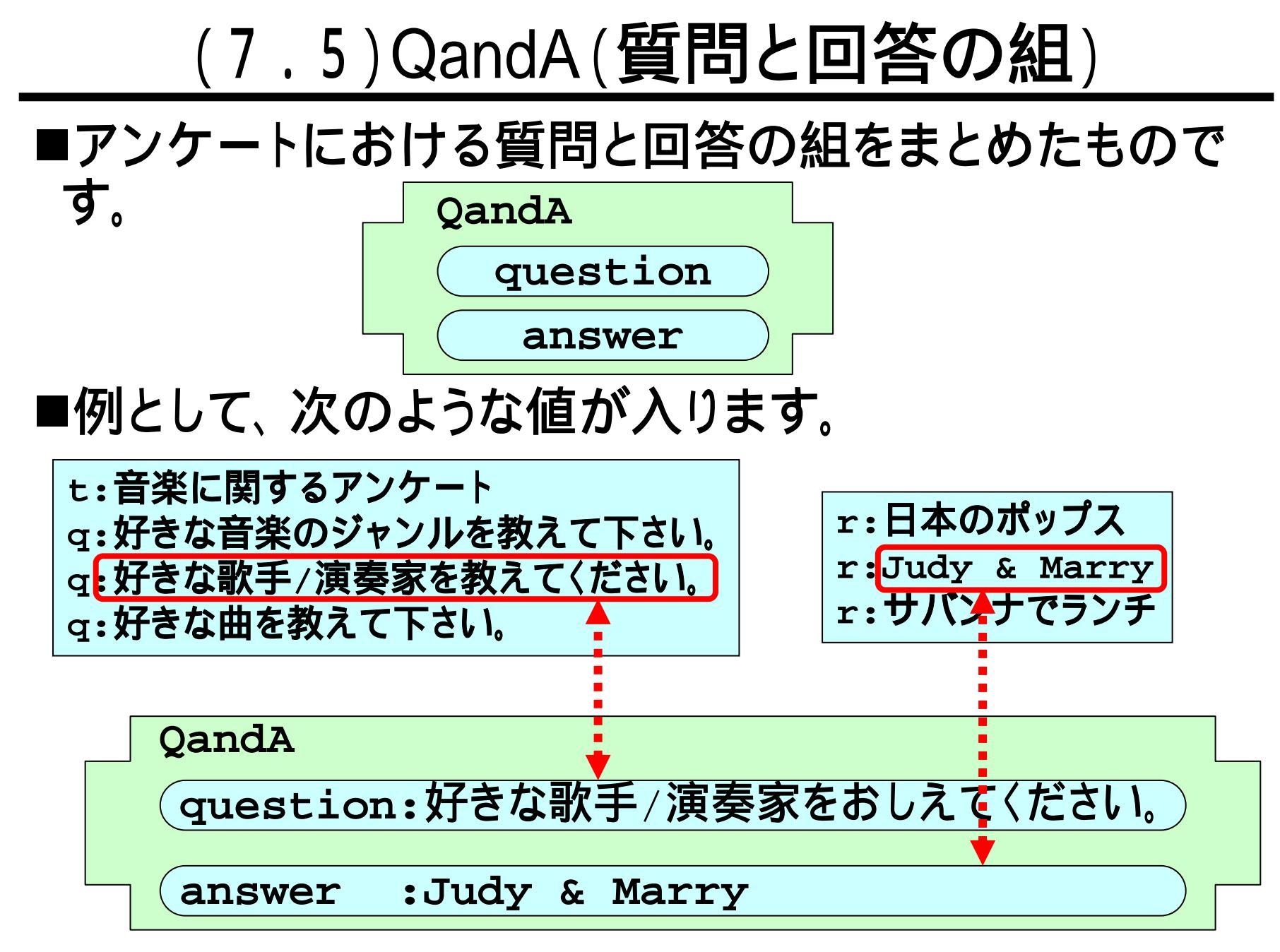

#### (7.6) QandAForm(質問・回答に関するフォーム)

■アンケートの質問と回答に関する情報をまとめていま す。内部にQandA(前スライド)のリストを含んでいます。

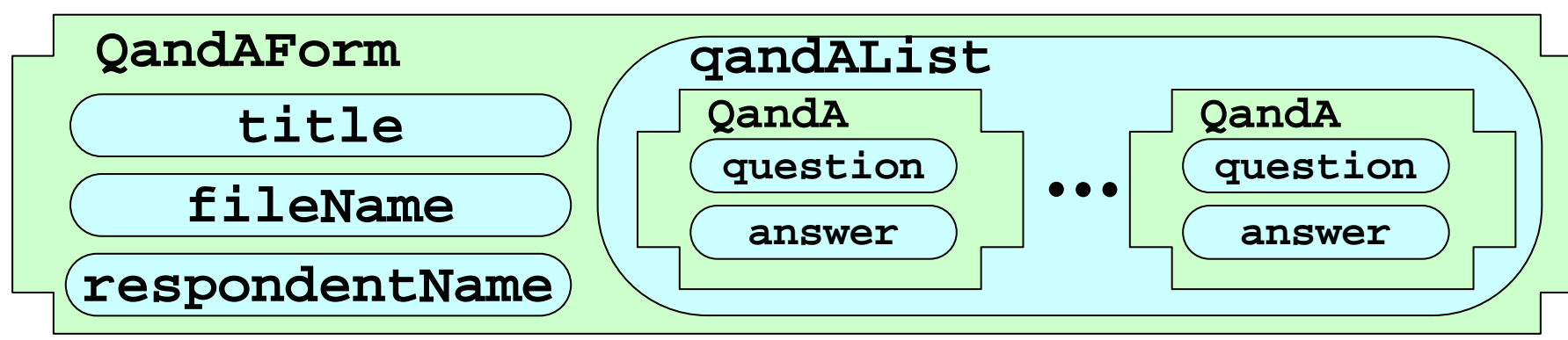

#### ■例として、次のような値が入ります。

QandA

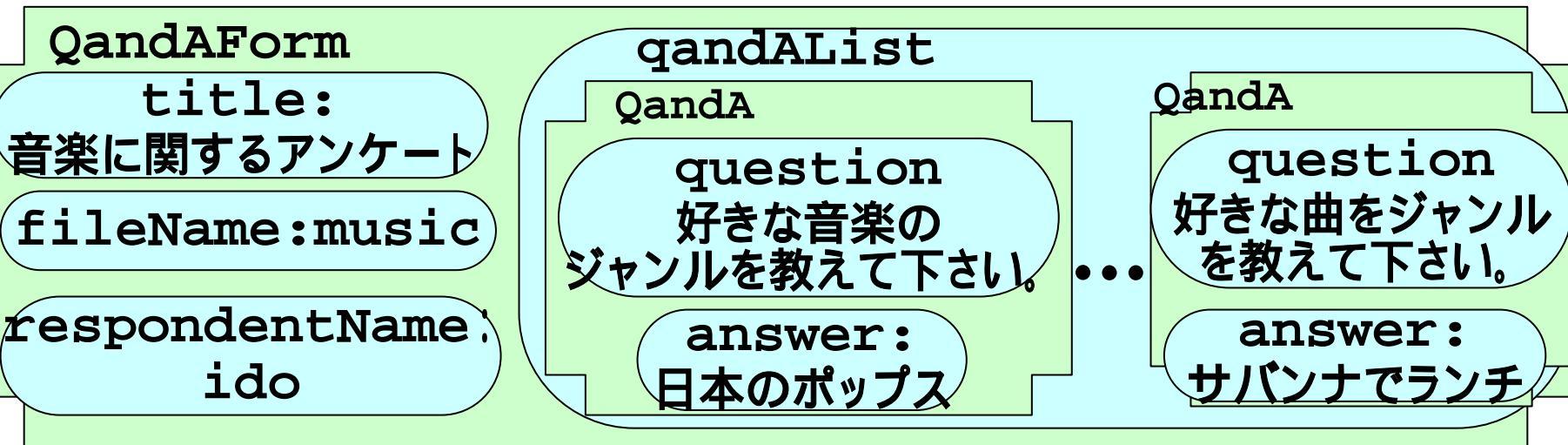

# (8)ファイル操作

- ■アンケートシステムは、スライド(3.2)に 示した右のようなファイルに基づき動 作します。
- ■Javaでのファイル操作の方法につい ては、次の資料を参照してください。 「シャバドゥビ、ジャバ - Java覚書 - 」

(<u>http://www.gifu-keizai.ac.jp/ ido/doc/java/java\_text.pdf</u>)

- •(14)ファイル入力処理
- (15)ファイル出力処理
- •(16)例外処理
- (17)ディレクトリ・ファイルの操作

■ファイル操作のプログラムは、 "FileAccess.java"にまとめてあります。 以下、このクラスのメソッドについて記 します。

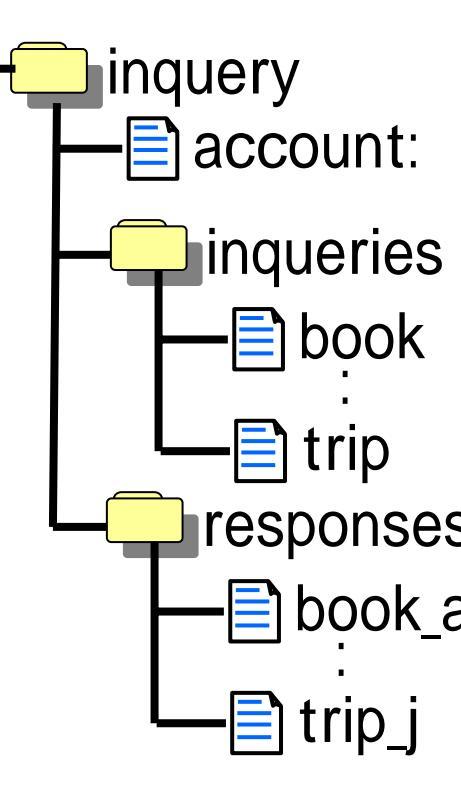

(8.1) setRespondentInfoFromFile

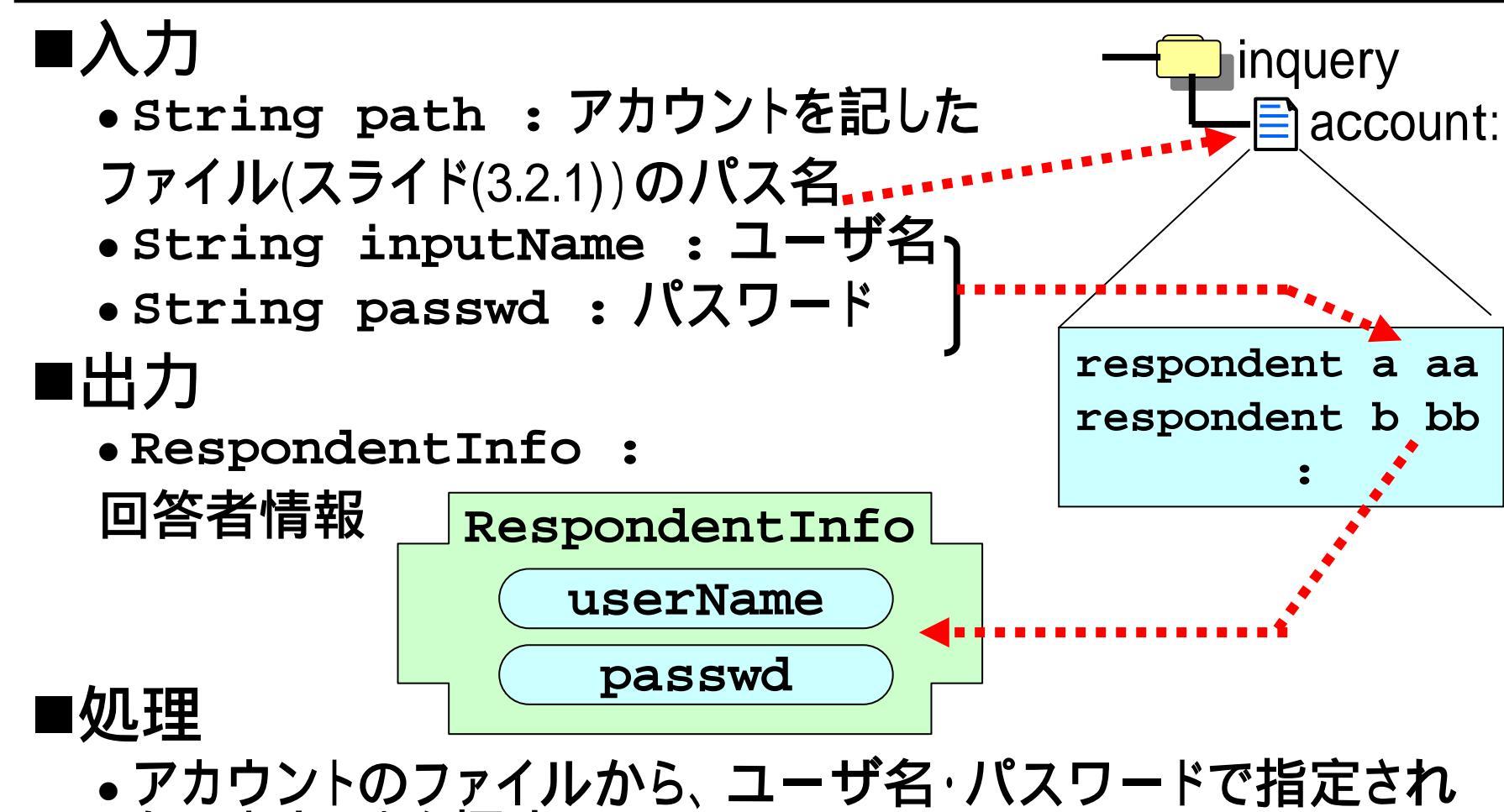

- ●アカウントを探す。
- •見つかれば、回答者情報にユーザ名・パスワードを設定する。
- 見つからなければ、エラーを返す。

## (8.2) setInqueryListFromFile

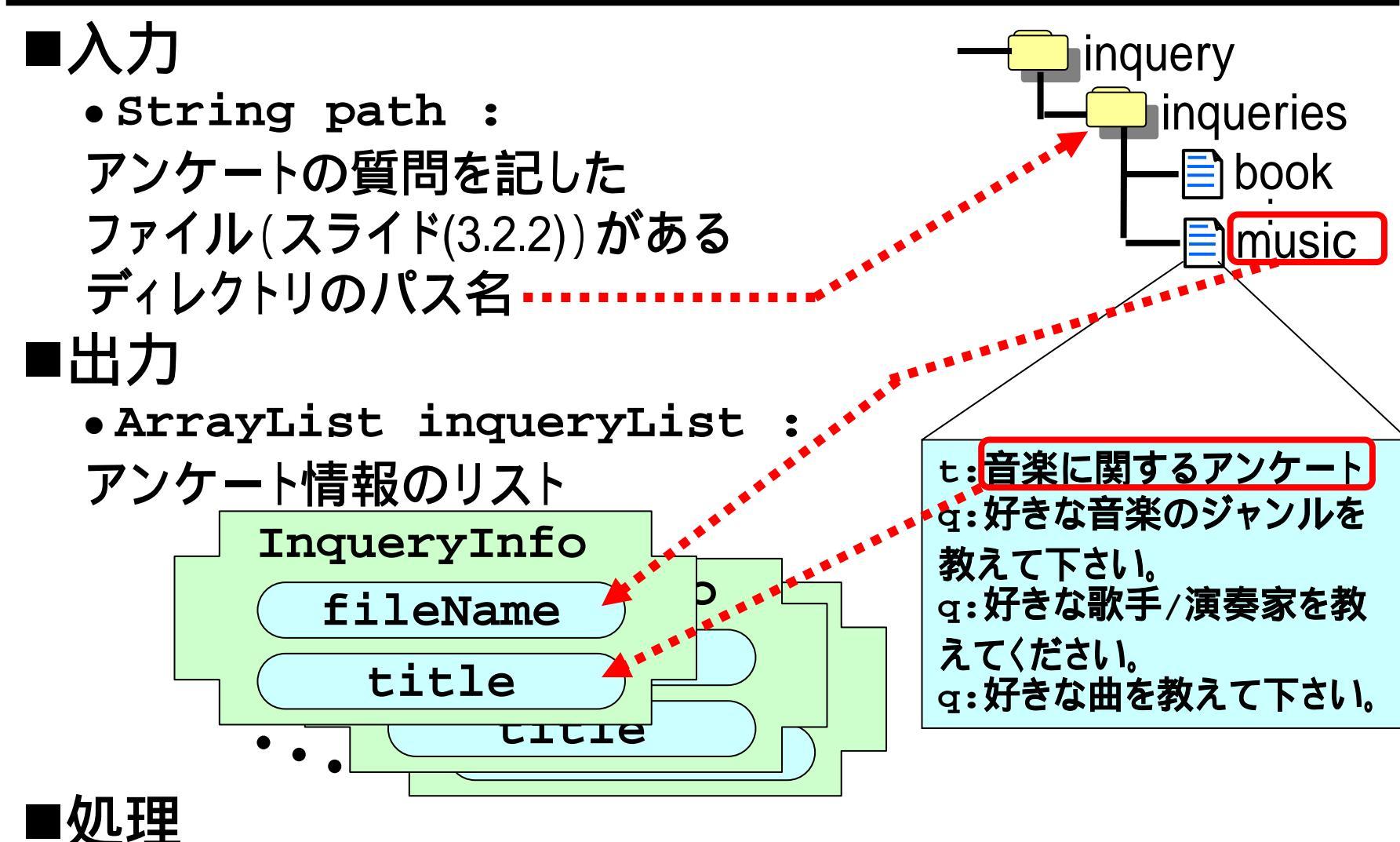

 それぞれのアンケートにつき、アンケート情報を設定し、一覧 を作成する。

#### (8.3) setQuestionsFromFile

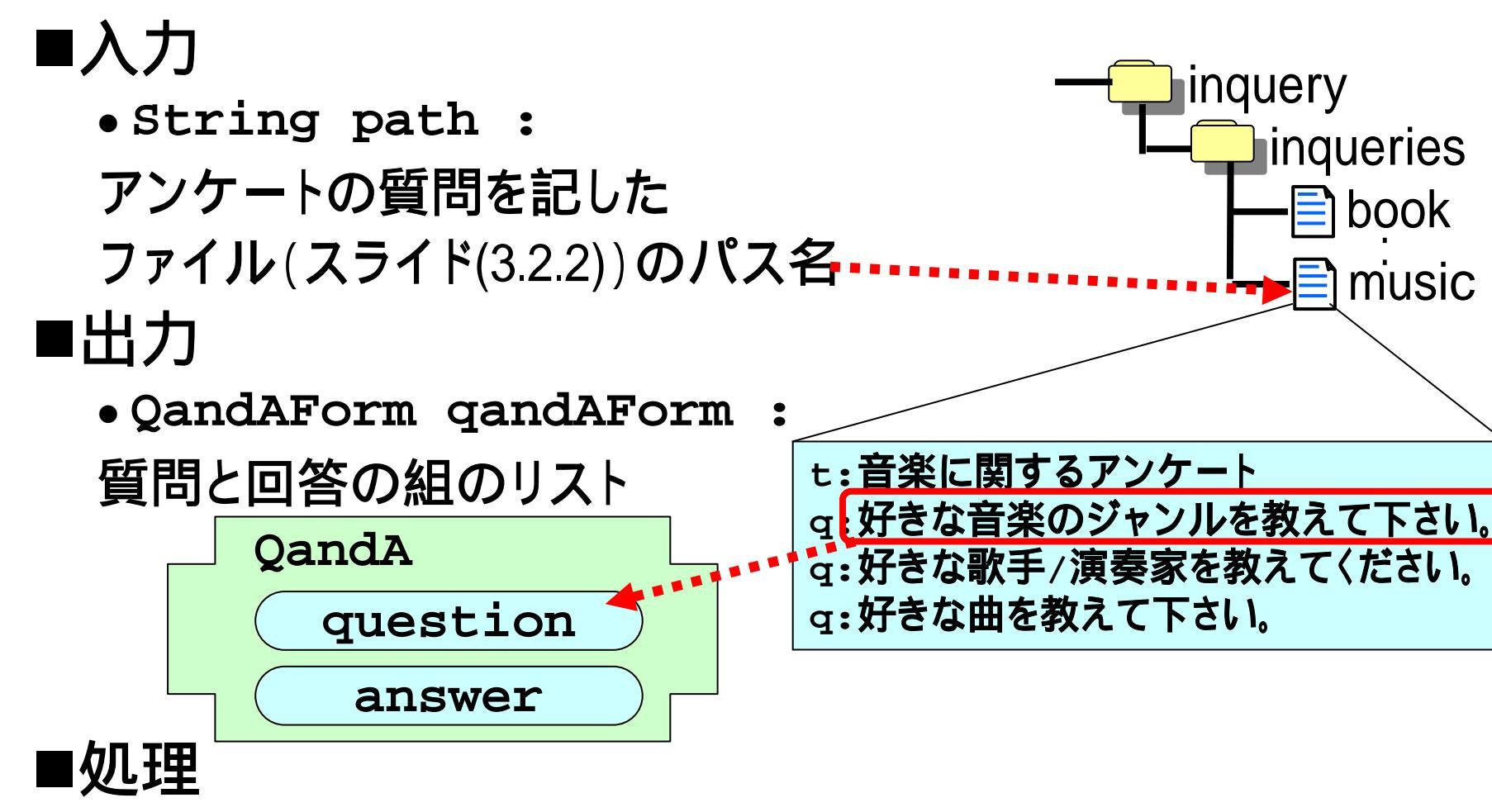

指定されたアンケートファイル内の質問を読み出し、質問と
 回答の組のリストに設定する。

## (8.4) save Responses To File

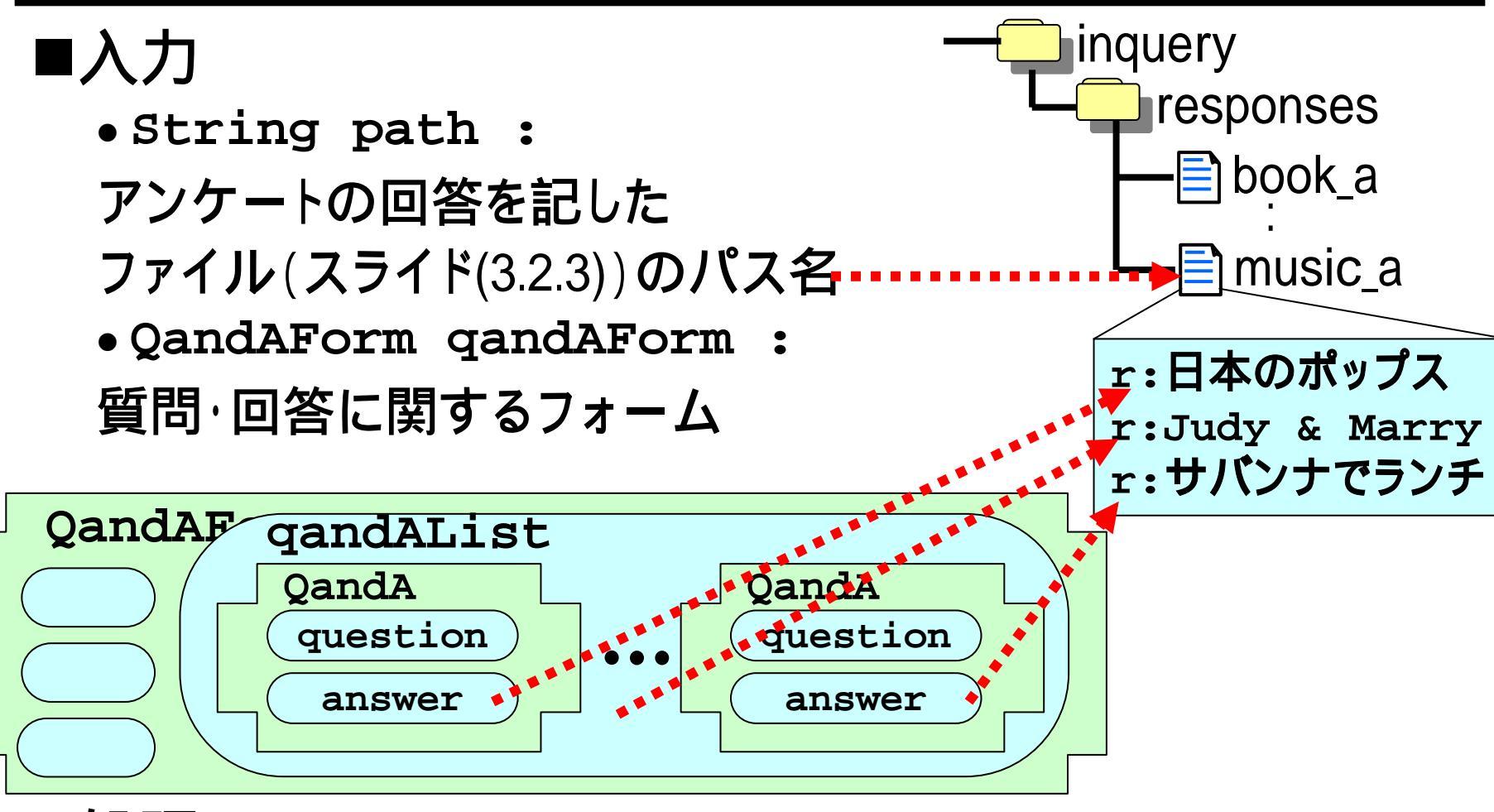

#### ■処理

指定された回答ファイルへ、質問と回答の組のリストから回答の内容を設定する。

## (8.5) setResponsesFromFile

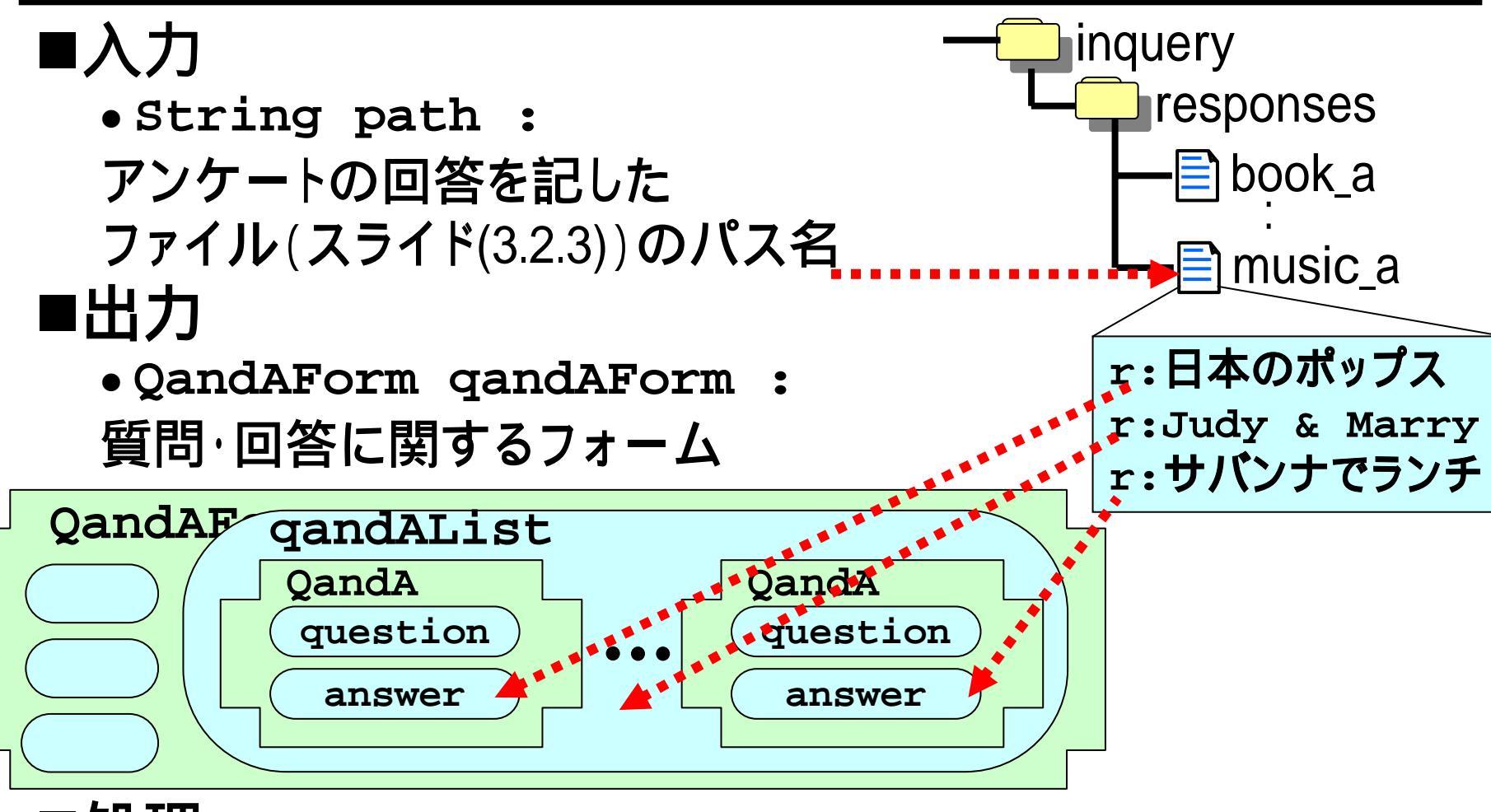

- ■処理
  - 指定された回答ファイルから、質問と回答の組のリストへ、
     回答の内容を設定する。

计百次文上类 共三体支

## (8.6) setInqueryListFromFile

#### ■入力

• String inqueriesDirectory : アンケートの質問を記した ファイル(スライド(3.2.2))がある ディレクトリのパス名 • String responsesDirectory : アンケートの回答を記した ファイル(スライド(3.2.3))がある ディレクトリのパス名

# ■出力

- InqueryList inqueryList :
- スライド(7.2) ~ (7.4)参照

#### ■処理

スライド(7.4)のアンケート・リストを作成します。

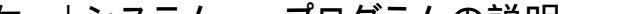

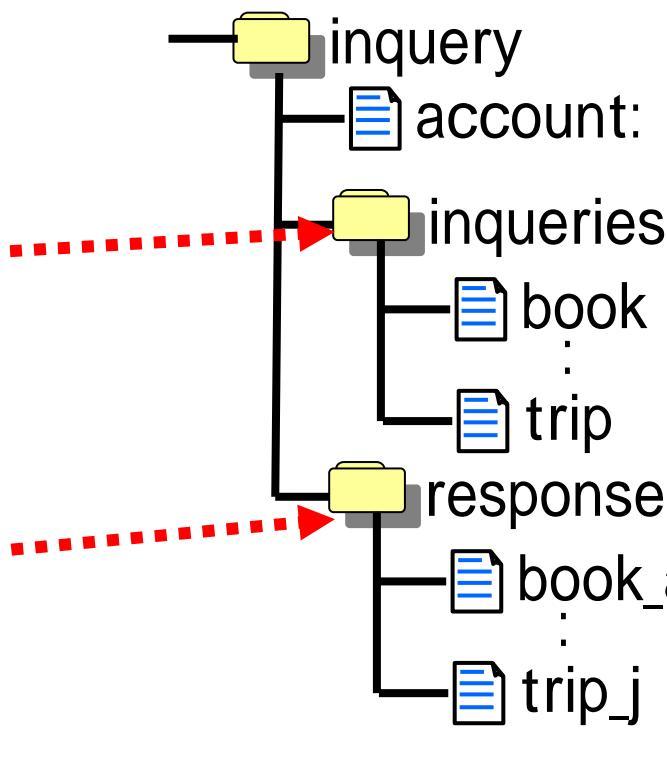

## (9)タグによる繰り返し

#### ■回答者がアンケートを選択する画面(アンケート選択 画面)では、アンケートのタイトルとリンクとが列挙され ています。

#### ■この"列挙"は、JSP内のタグにより実現されています。

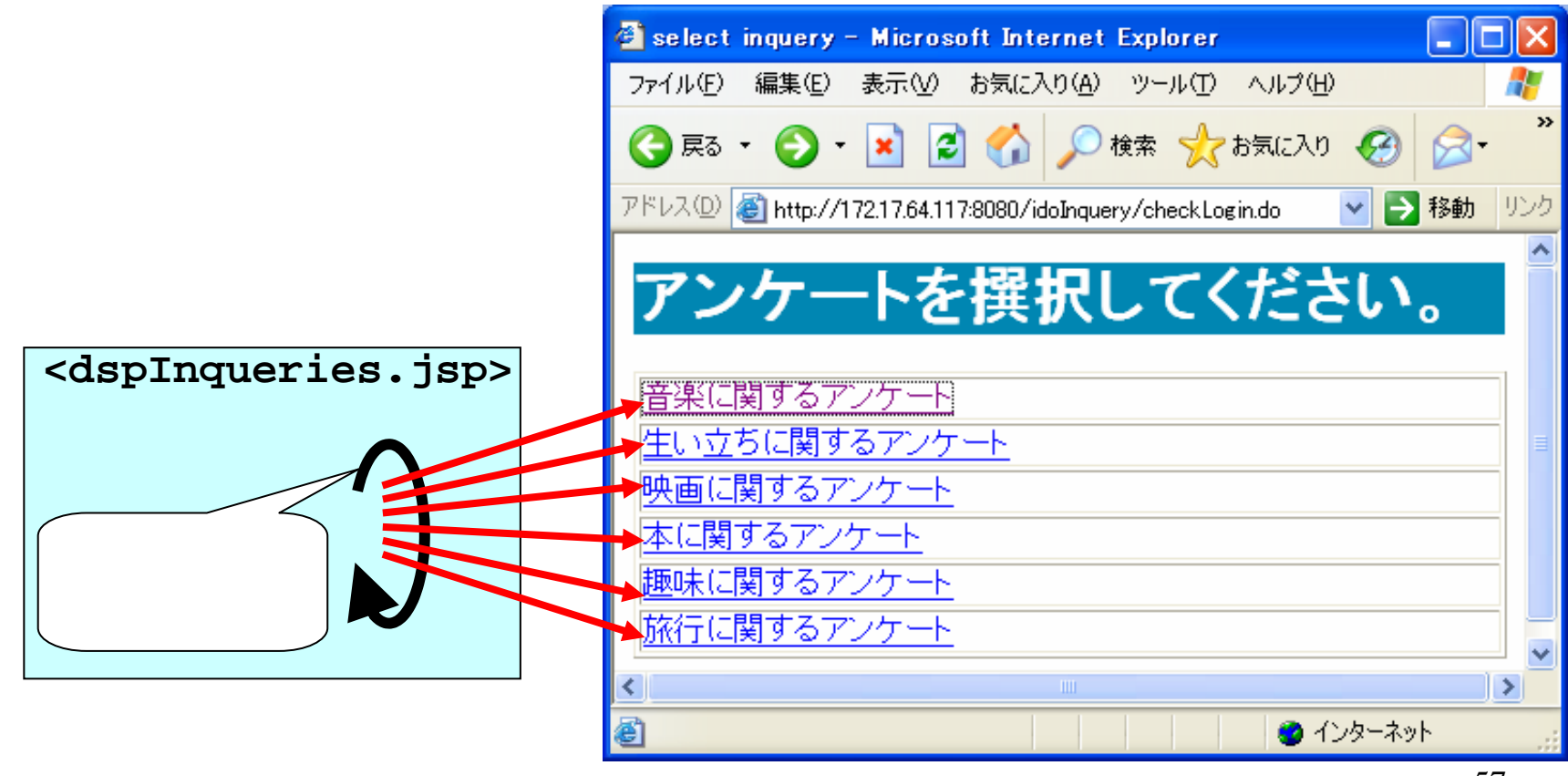

## (9.1)表示のソースコード

#### ■JSPにより作成される表示のソースコートは、次のとお りです。

```
(略)

 <a href="/idoInquery/showInquery.do?fileName=music">
 音楽に関するアンケート</a>
 <a href="/idoInguery/showInguery.do?fileName=born">
 生い立ちに関するアンケート</a>

 <a href="/idoInguery/showInguery.do?fileName=movie">
 映画に関するアンケート </a>
 (略)
                           繰り返しによる
(略)
```

# (9.2)アクションクラス、JSP、JavaBeans

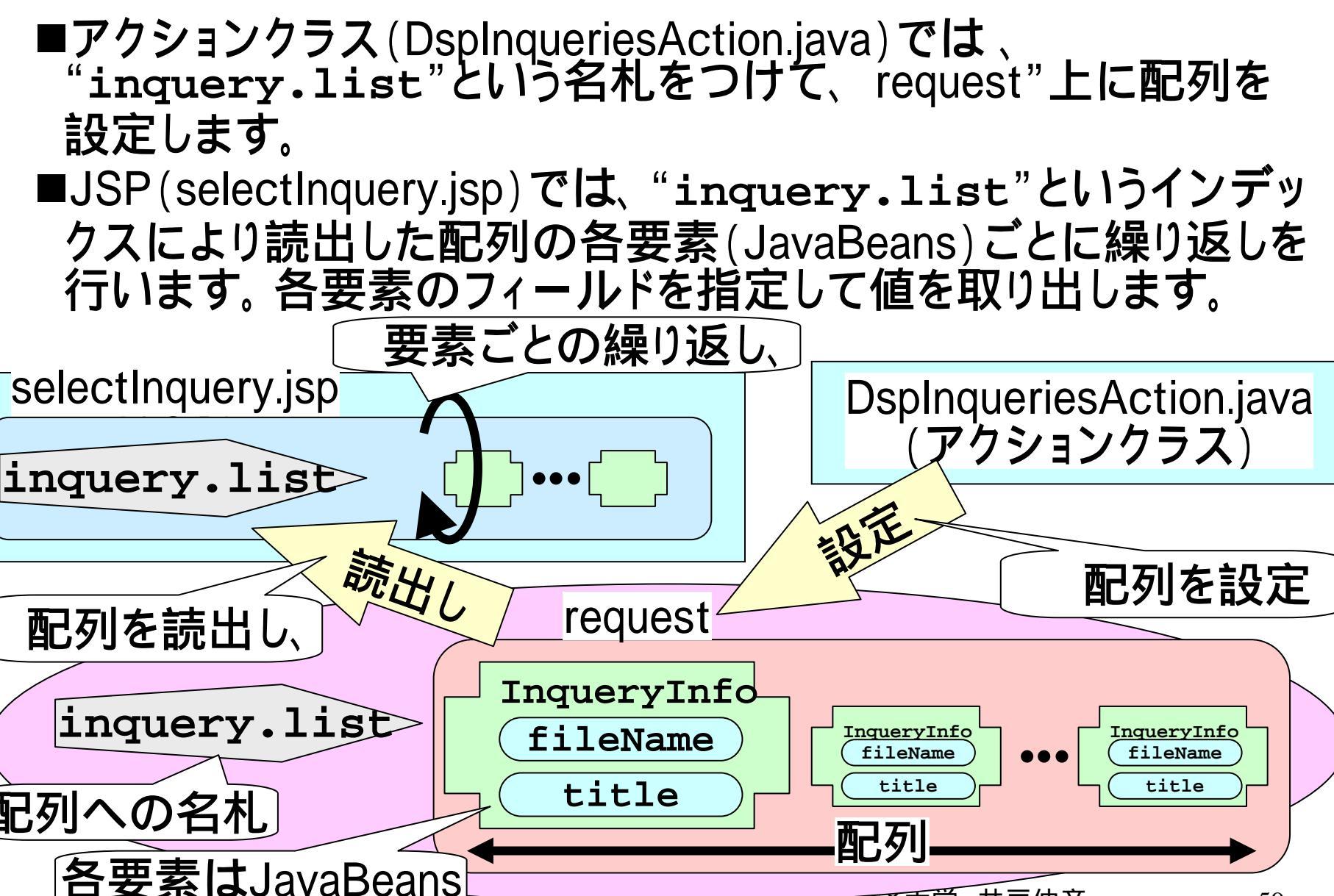

InqueryInfo (9.3) Java Beans fileName title ■ "request" 上に設定される配列の要素は、 JavaBeansであり、次の条件を満たすようにします。 引数のないコンストラクタが定義されている。 プロパティを参照するアクセサ・メソッドが定義されている。 Serializableインタフェースを実装する。 Serializableインタフェース package inquery; import java.io.Serializable; public final class InqueryInfo implements Serializable private String fileName; コンストラクタ private String title: public InqueryInfo(){ fileName=null; title=null: } public String getFileName() { return this.fileName } public String getTitle(){ return this.title; } public void setFileName(String fileName) { this.fileName = fileName; public void setTitle(String title) this.title = title; } アクセサ・メソッド

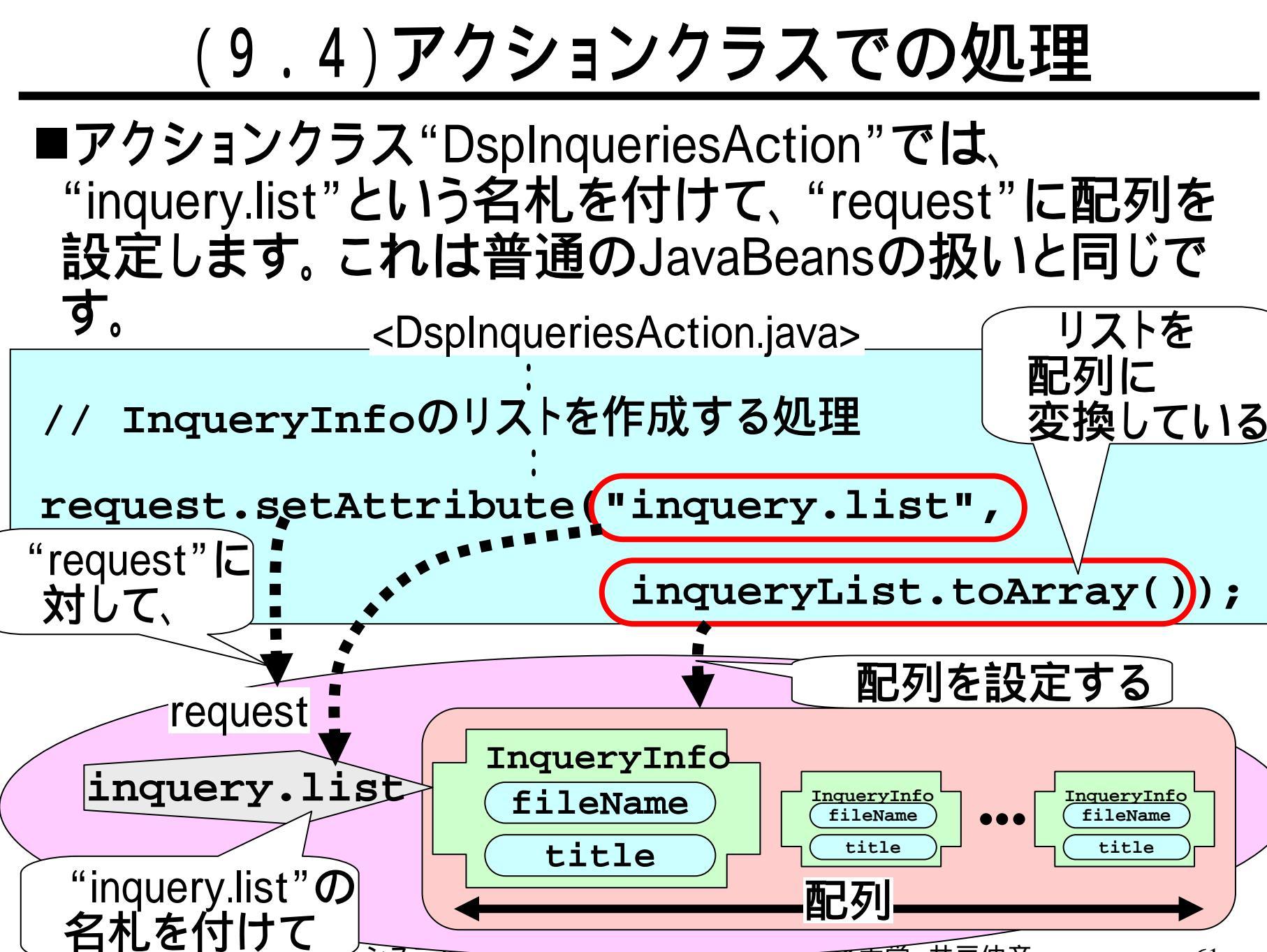

## (9.5) JSPでの繰り返しの概要

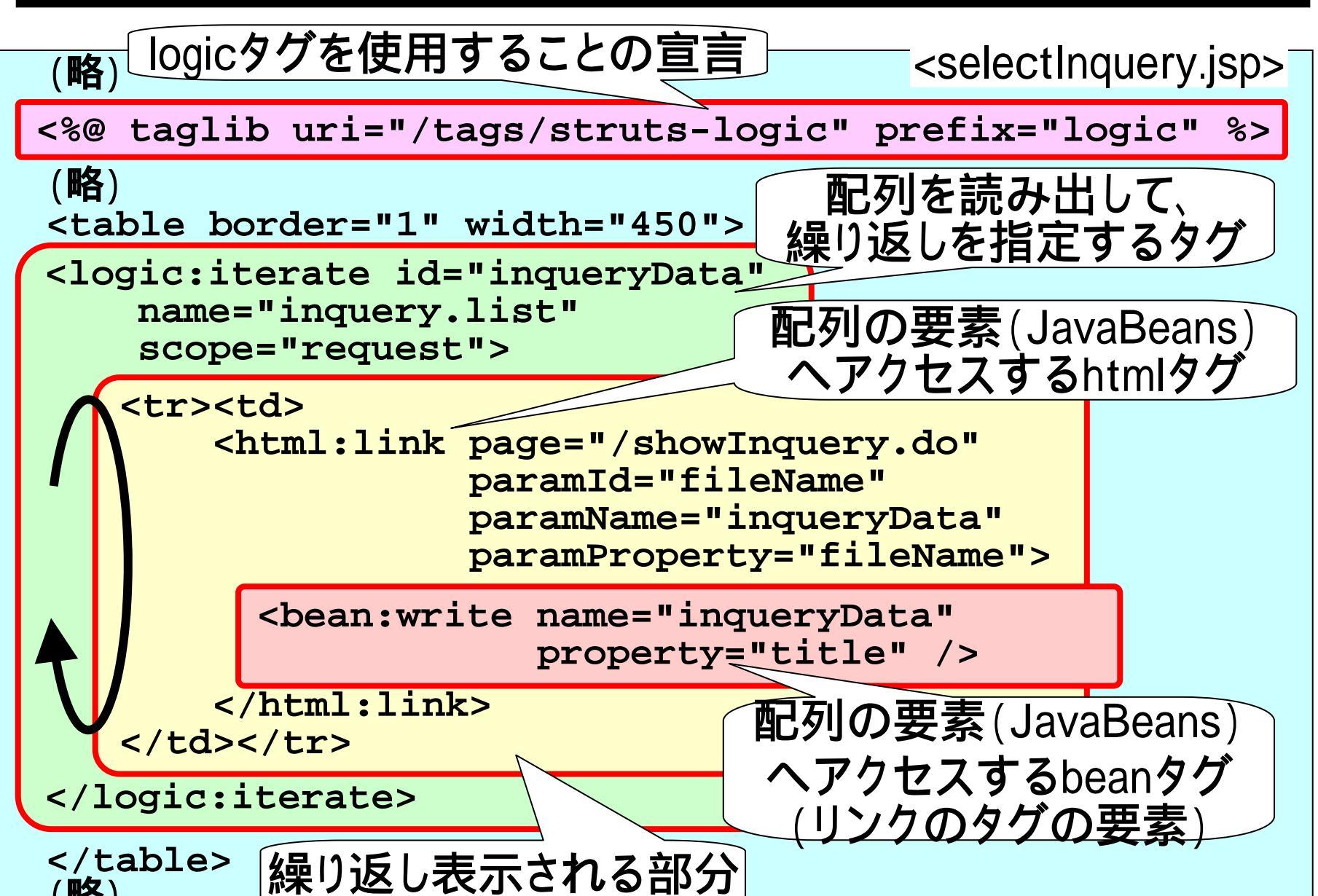

(9.6)<logic:iterate>タグ

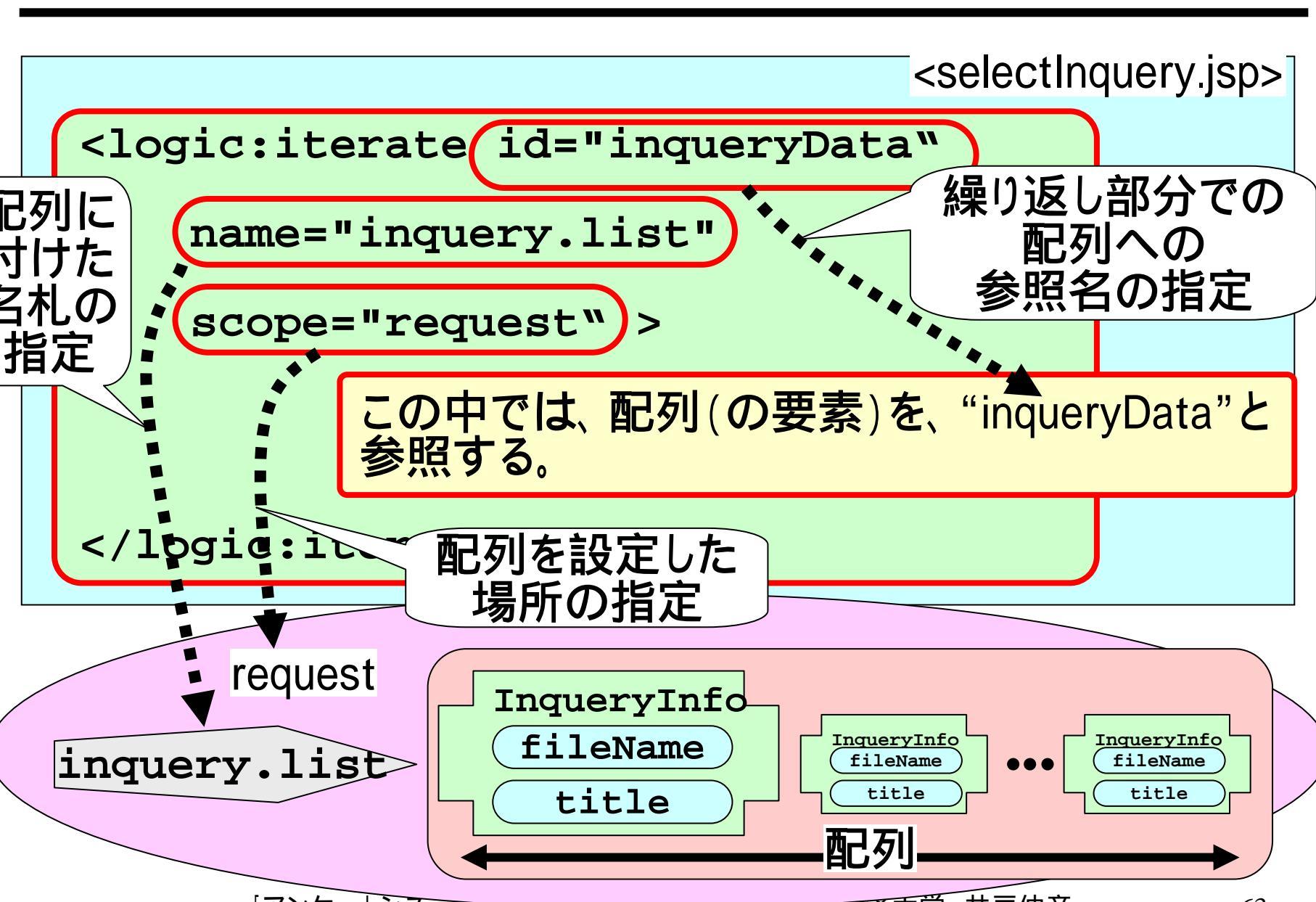

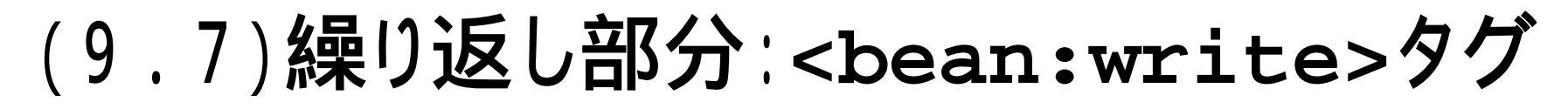

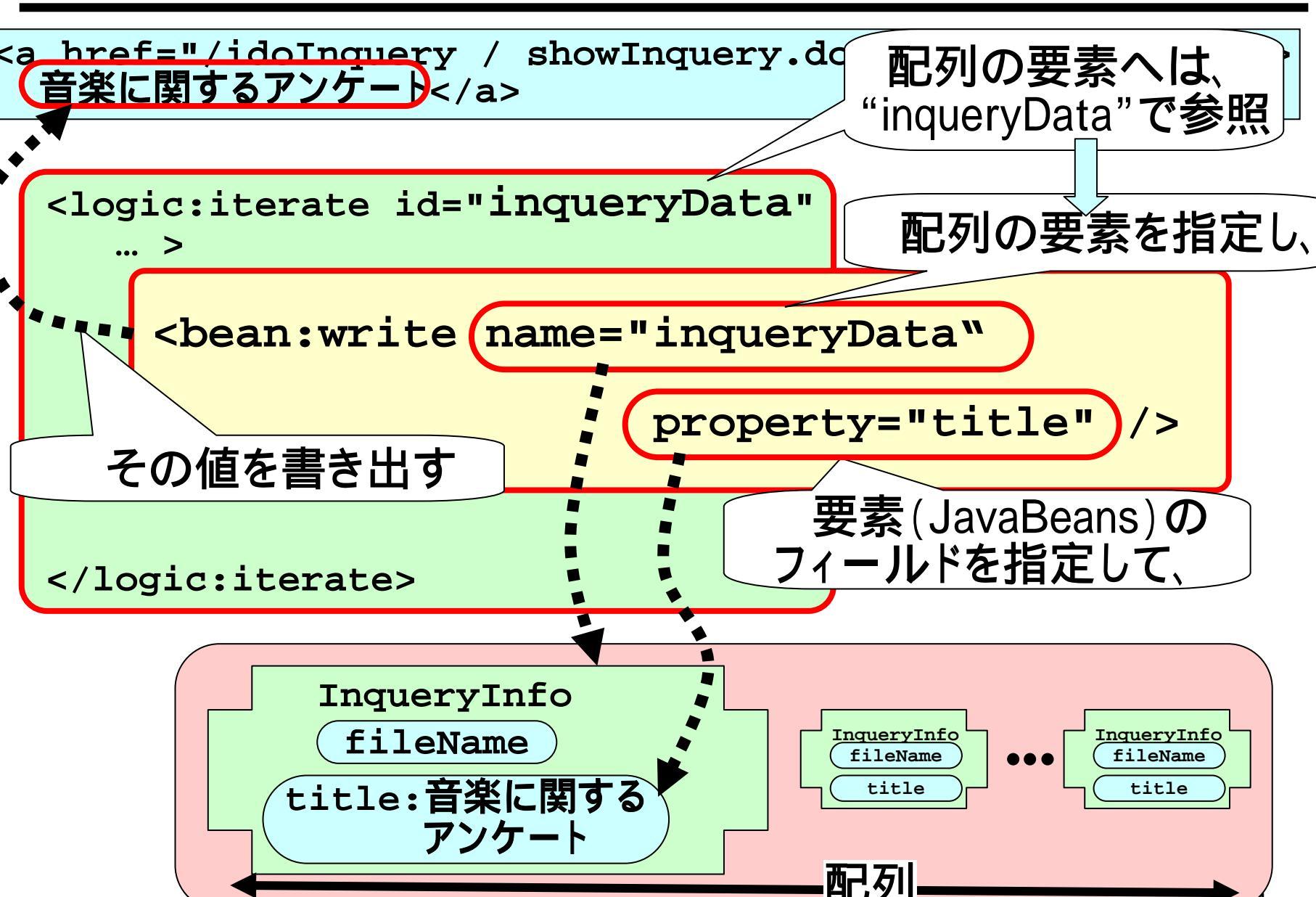

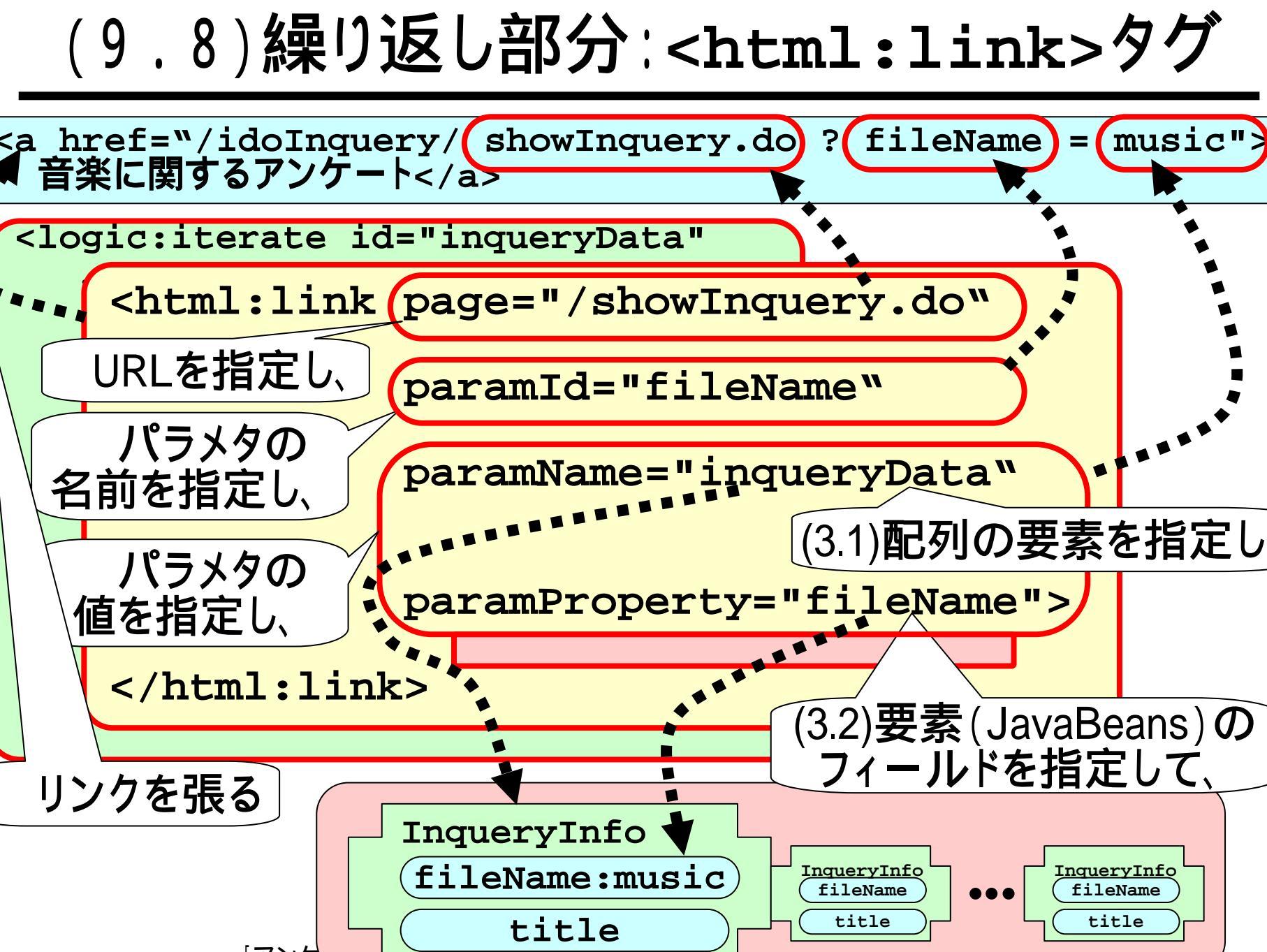

## (9.9)"fileName"の名前

■前スライドにて、フォーム上のパラメタ名と、 JavaBeans上のフィールド名とが、いずれも"fileName" となっており一致しています。しかしながら、この2つが 同じ名前である必然はありません(別でもOKです)。

<a href="/idoInquery/ showInquery.do ? fileName = music"> 音楽に関するアンケート</a>

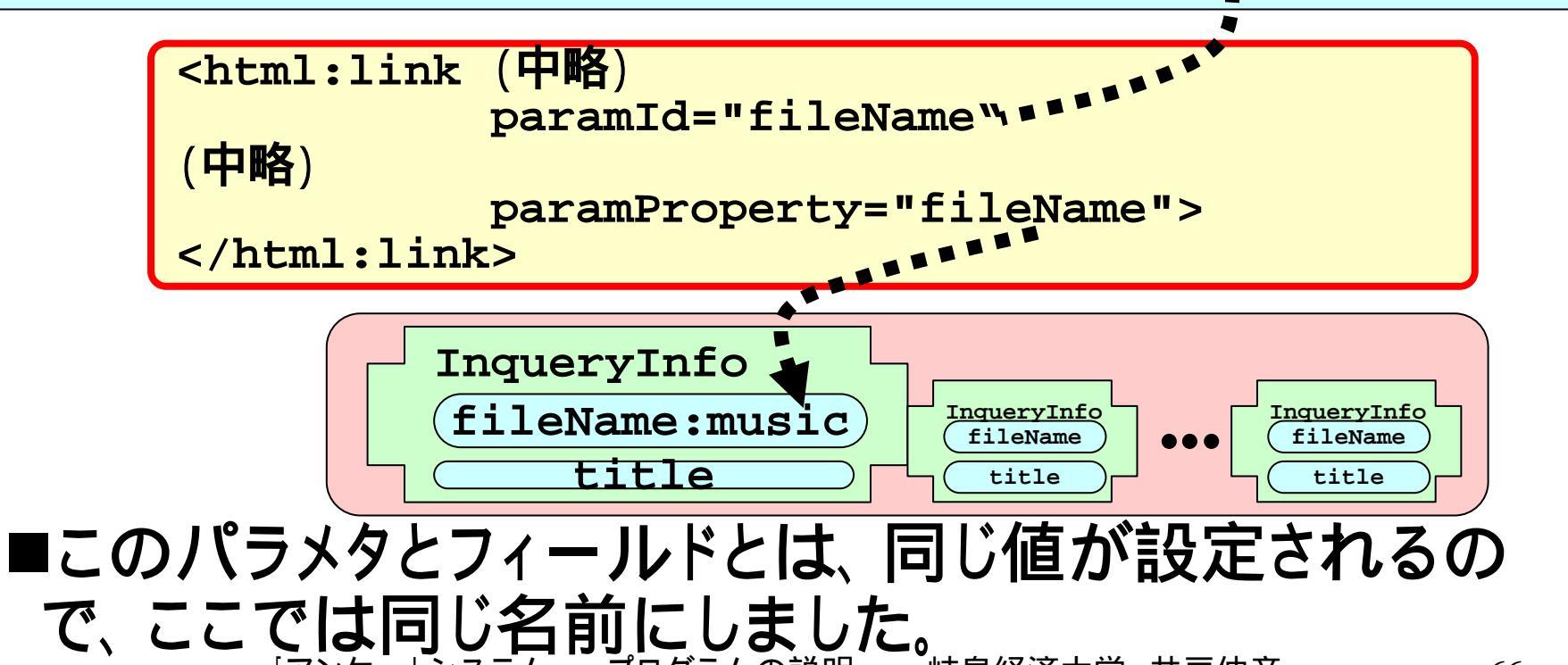

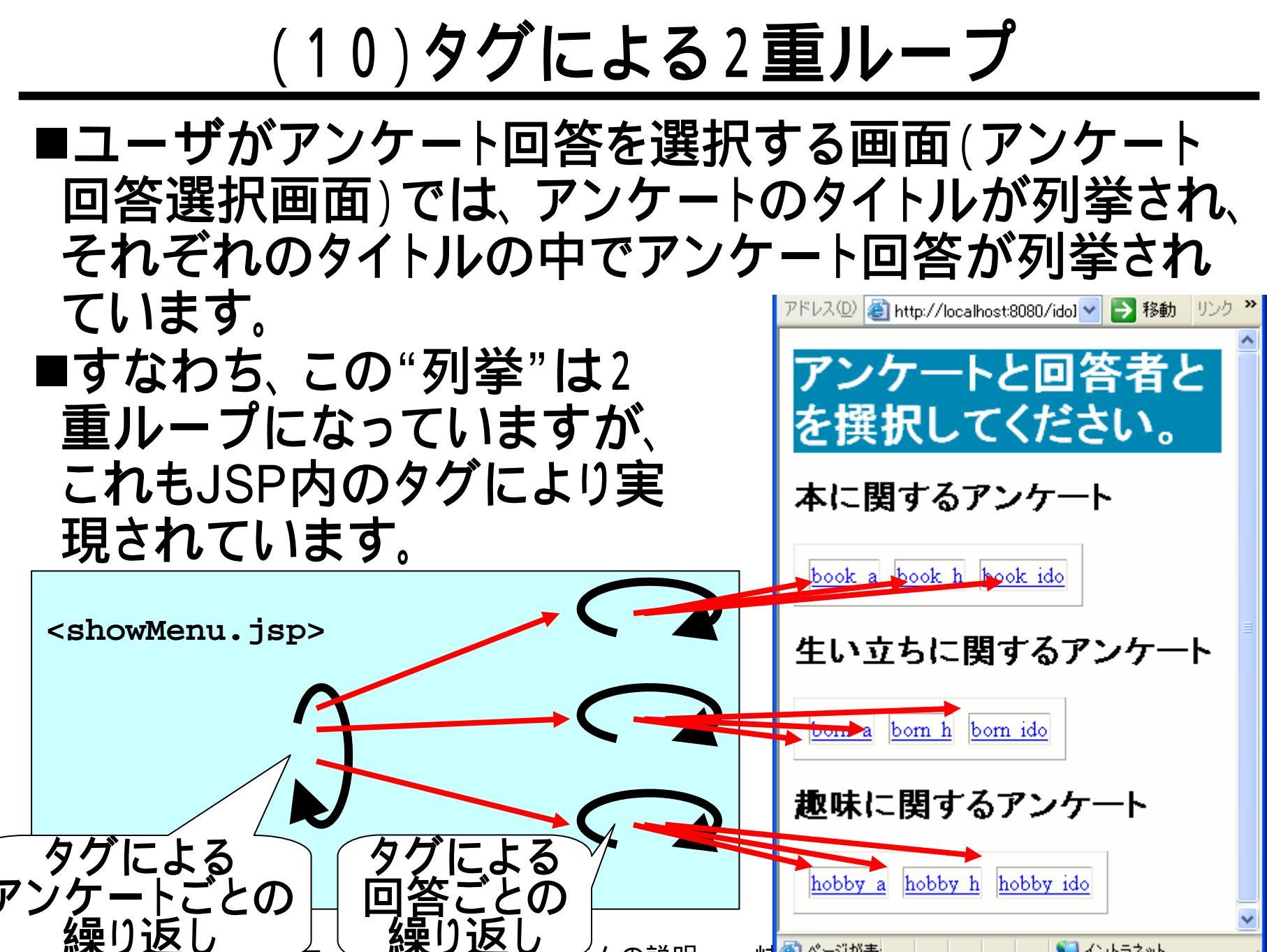

# (10.1)表示のソースコード

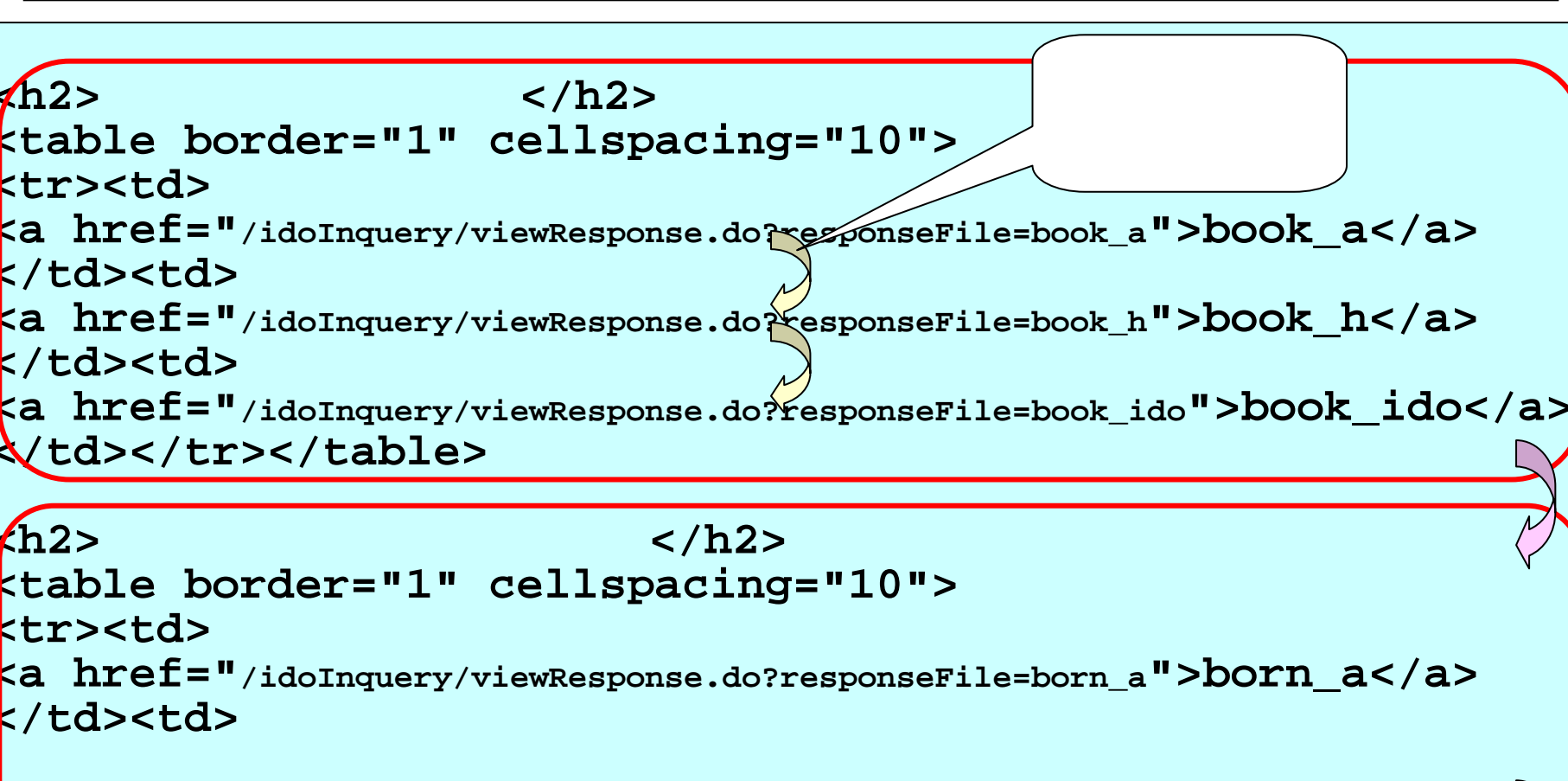

タグによる アンケートごとの

繰り返し

/td>

<h2>**趣味に関するアンケー**ト</h2> (略)

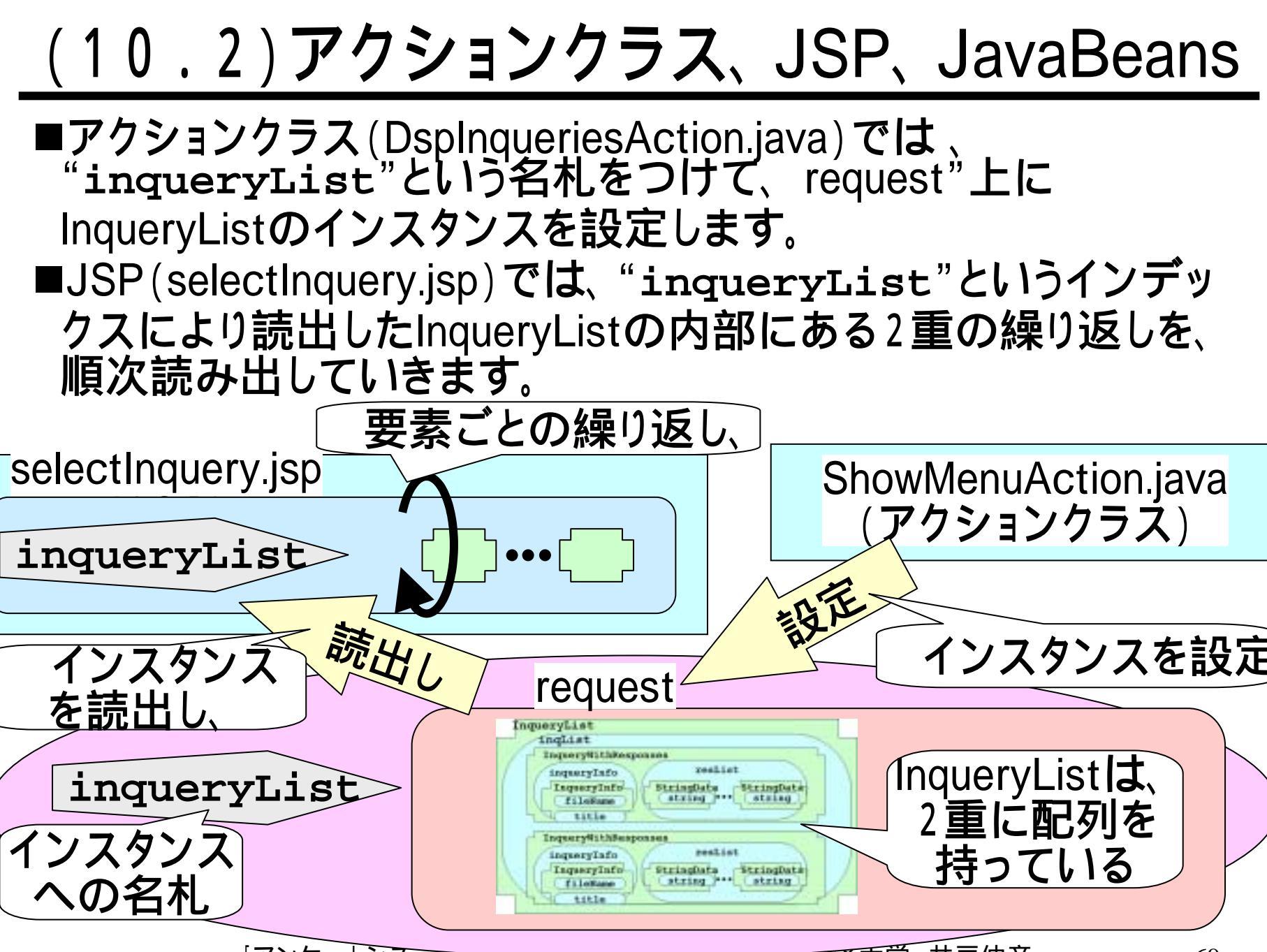

## (10.3)InqueryListの2重の繰り返し

■InqueryList内には、ArrayListが入れ子に宣言されて おり、2重の繰り返しになっています。

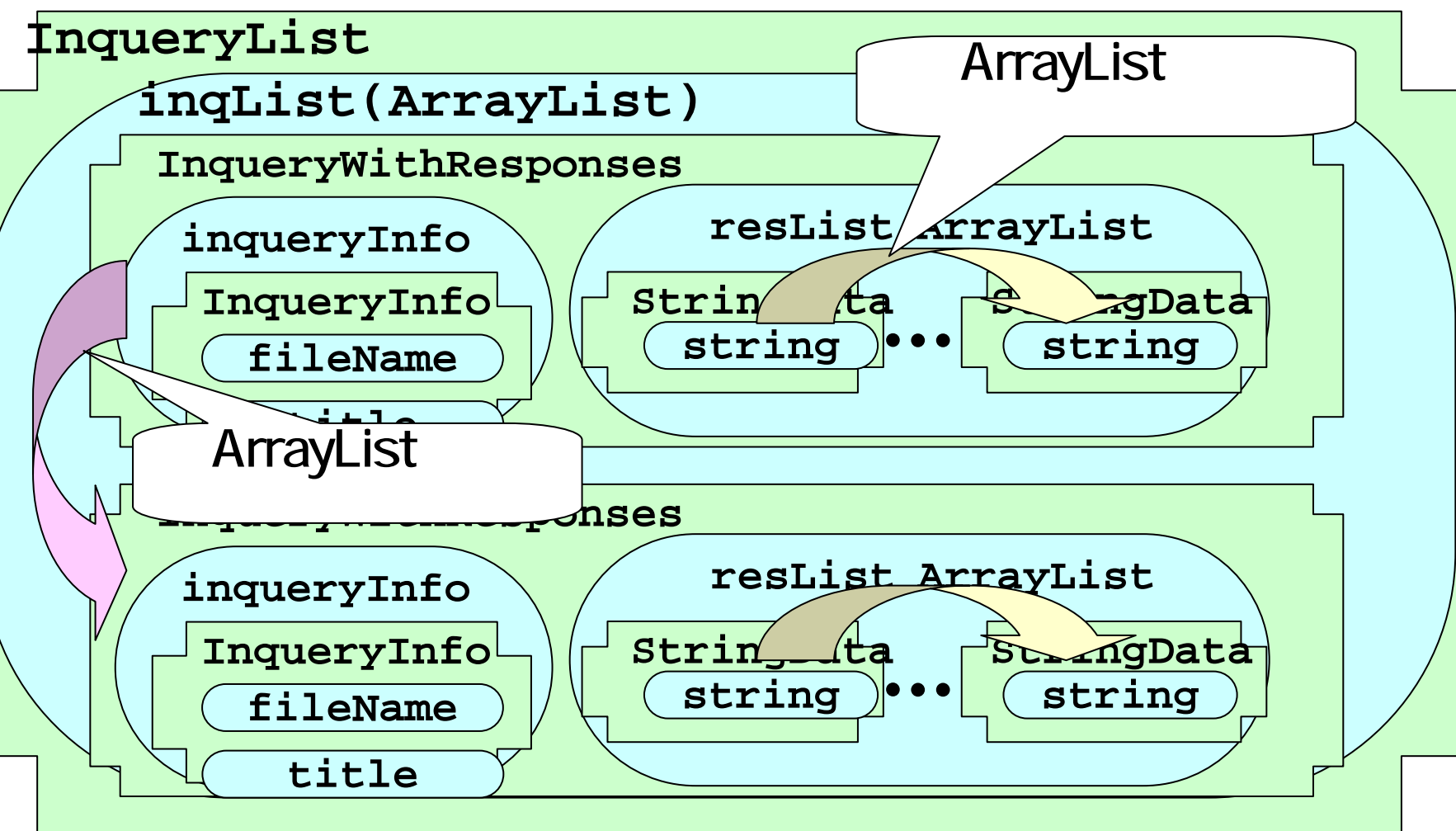

 (10.4)繰り返しを持つクラスの作り方

- ■繰り返しに用いるクラス、InqueryList(外側)と InqueryWithResponses(内側)とは、ともに次のようなメ ソッドを持っています。
  - 繰り返しのListのフィールド変数へのアクセサメソッド
  - 繰り返される要素に対する、引数を伴った読出しのメソッド
     Aaa繰り返しを持つクラス

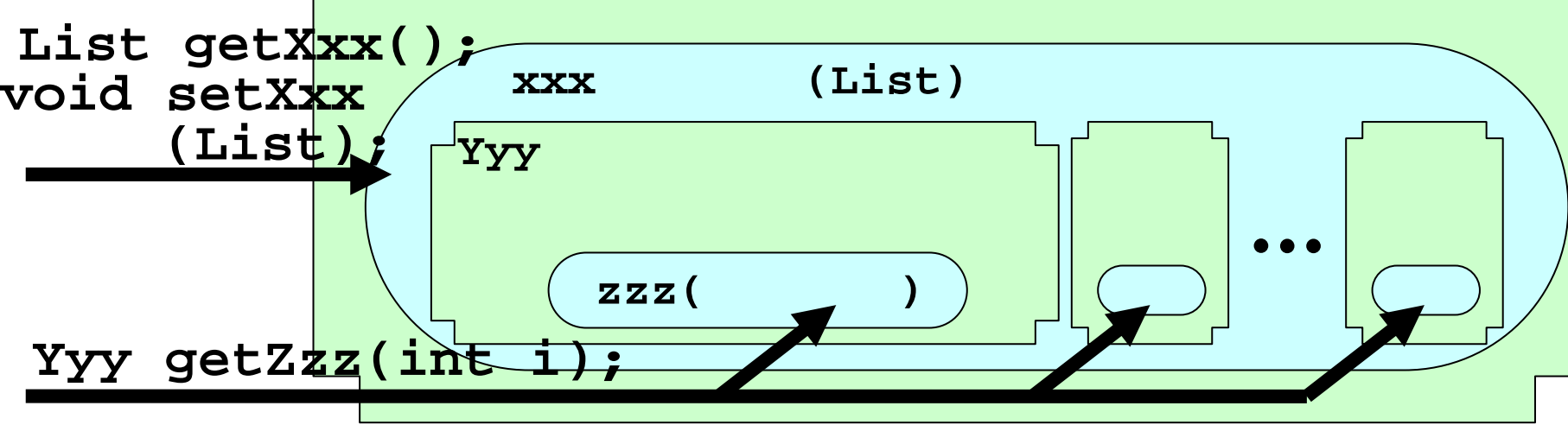

| Aaa                 | xxx     | Yyy                 | ZZZ     |
|---------------------|---------|---------------------|---------|
| InqueryList         | inqList | InqueyWithResponses | resList |
| InqueyWithResponses | resList | StringData          | string  |

### (10.4.1) 実際のメソッド

■繰り返しを持つクラスは、前スライドに記したようなメ ソッドをすることにより実現されます。

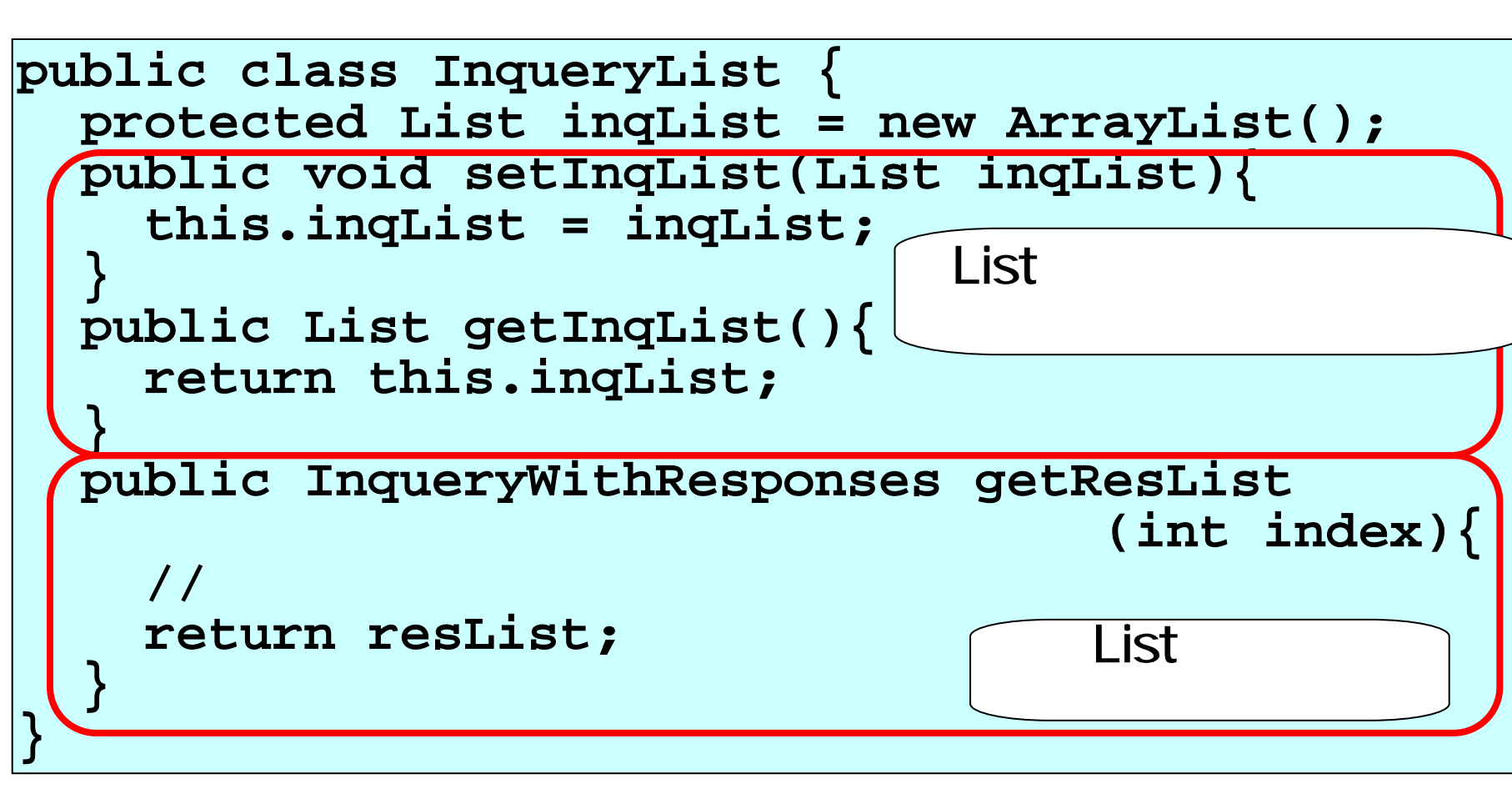
### (10.4.2) 読出しのメソッドでの処理

■ArrayList等で実装された配列への、引数による読出 しにおいては、配列長よりも大きな値の引数で呼ばれ た際、その長さまで配列を伸ばしています。

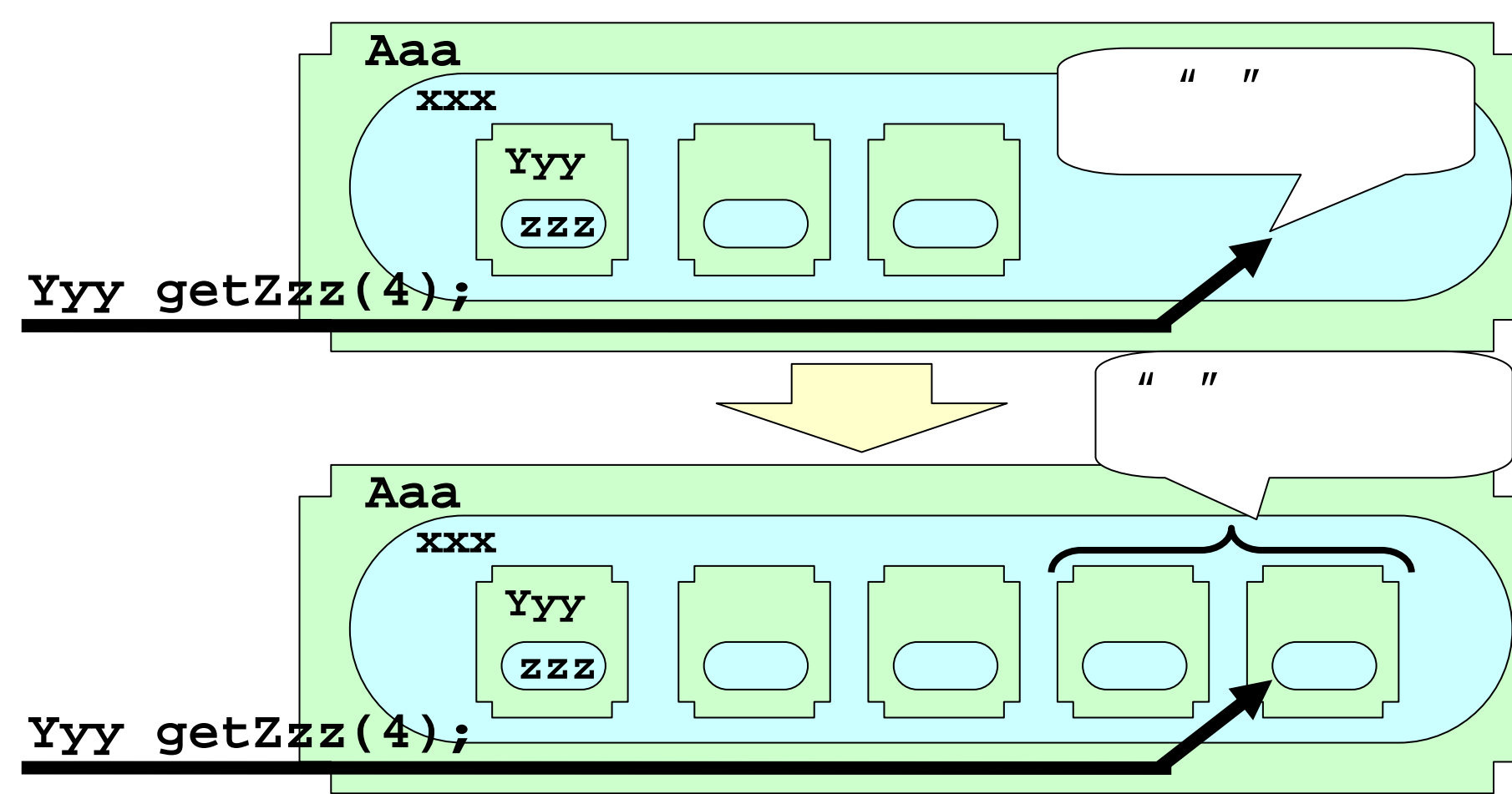

## (10.5)アクションクラスでの処理

■アクションクラス"DspMenuAction"では、"inqueryList" という名札を付けて、"request"にInqueryListのインス タンスを設定します。これは普通のJavaBeansの扱いと 同じです。

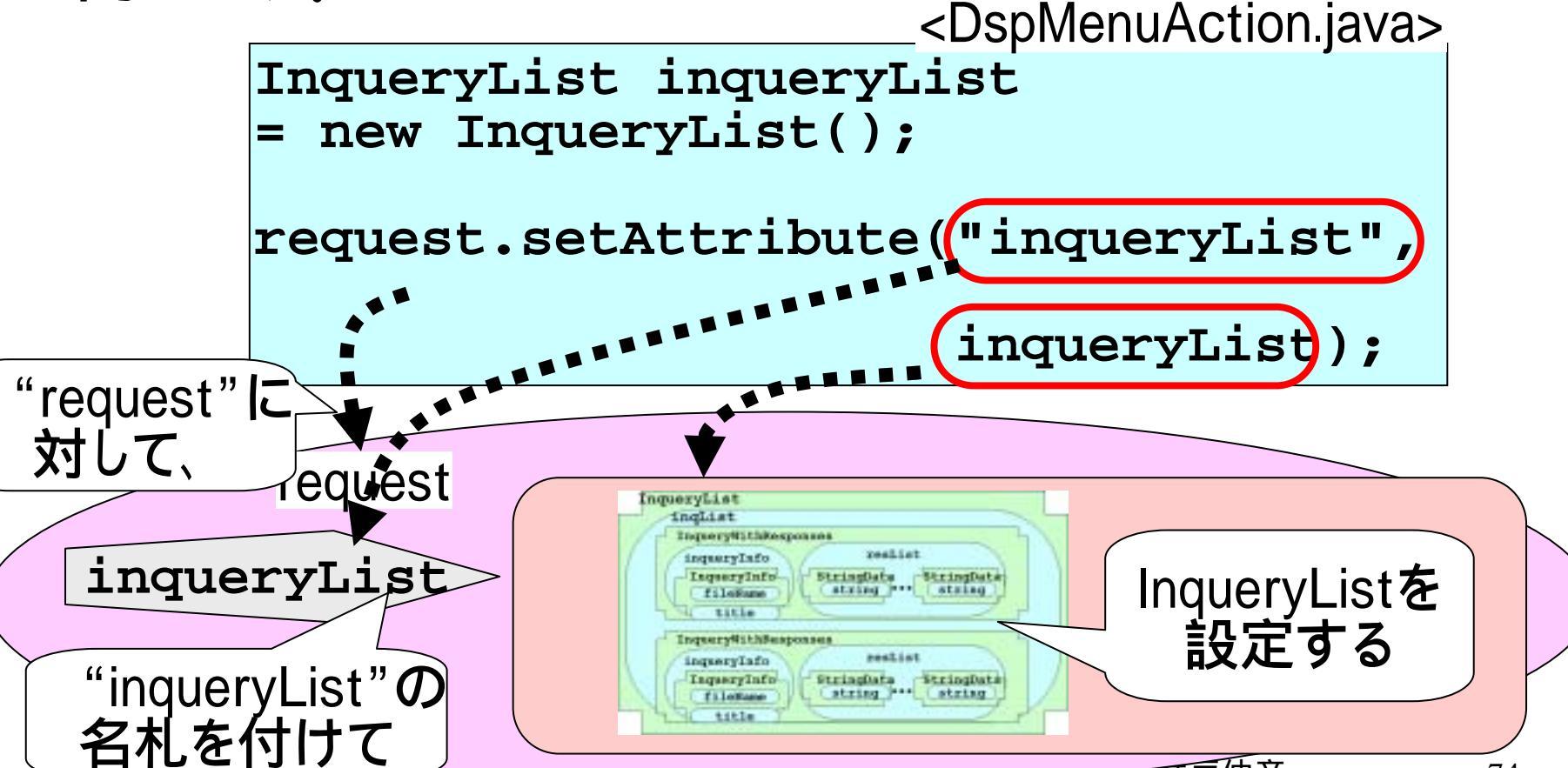

### (10.6) JSPでの繰り返しの概要

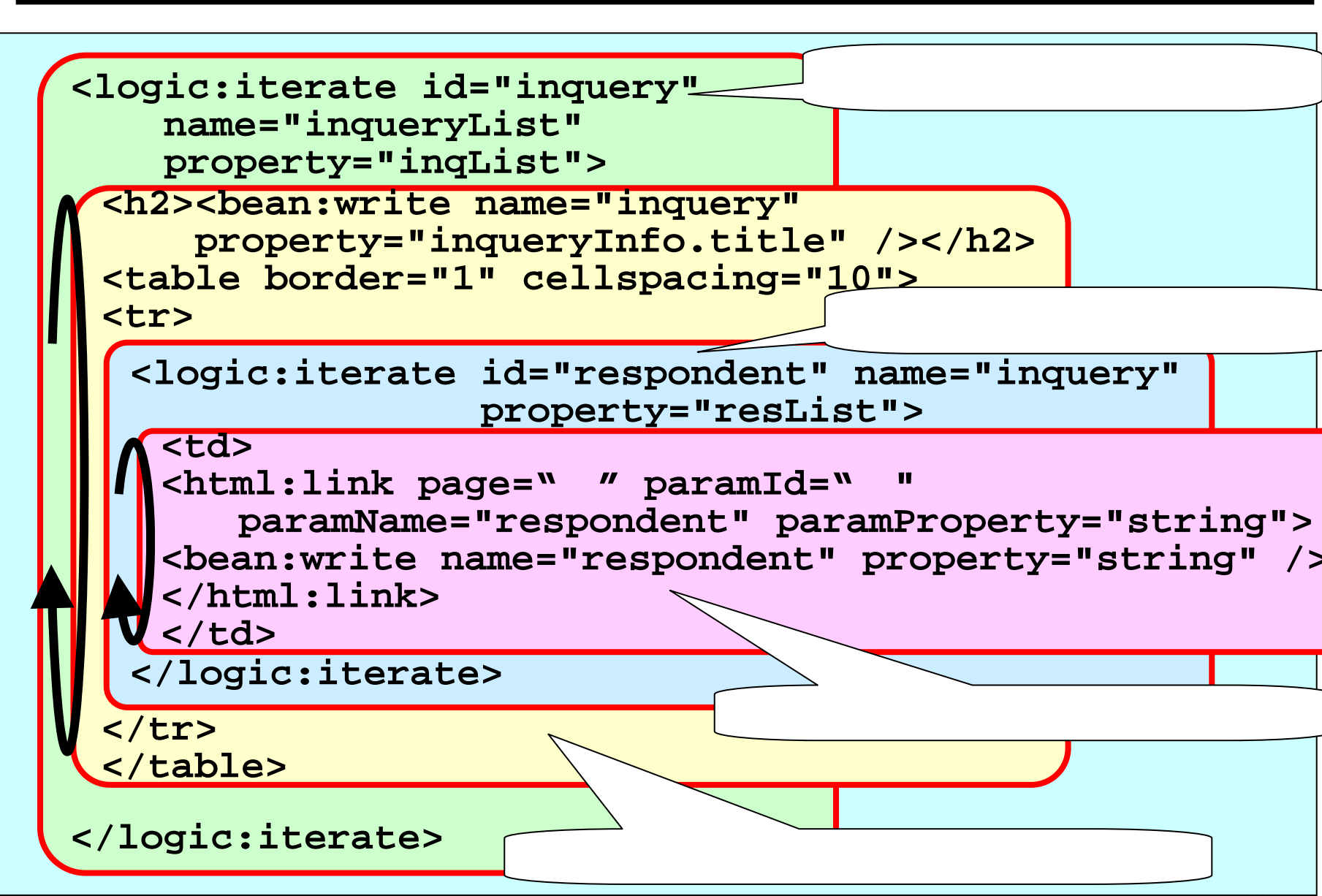

#### (10.6.1) ひとつめの<logic:iterate>タグ

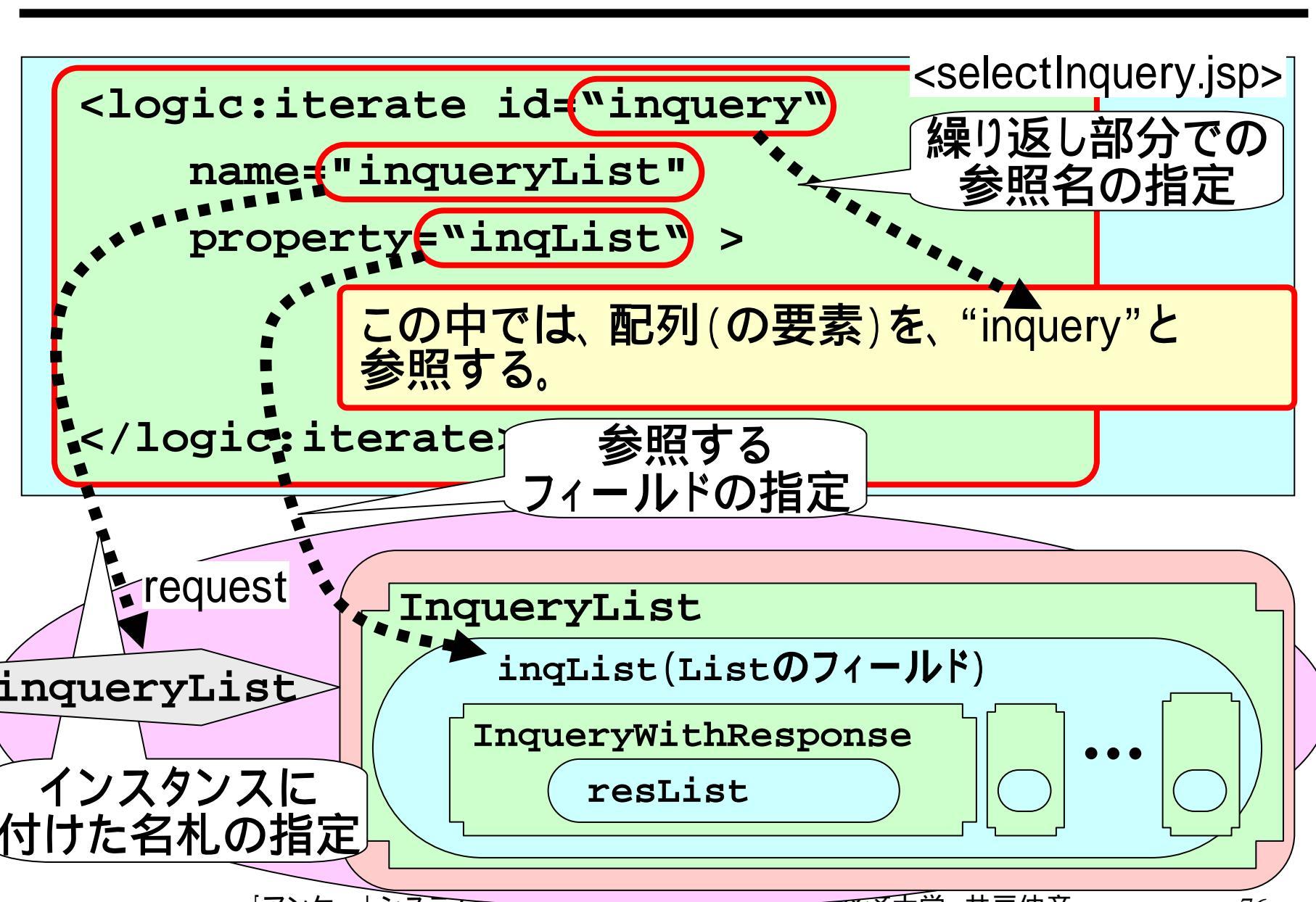

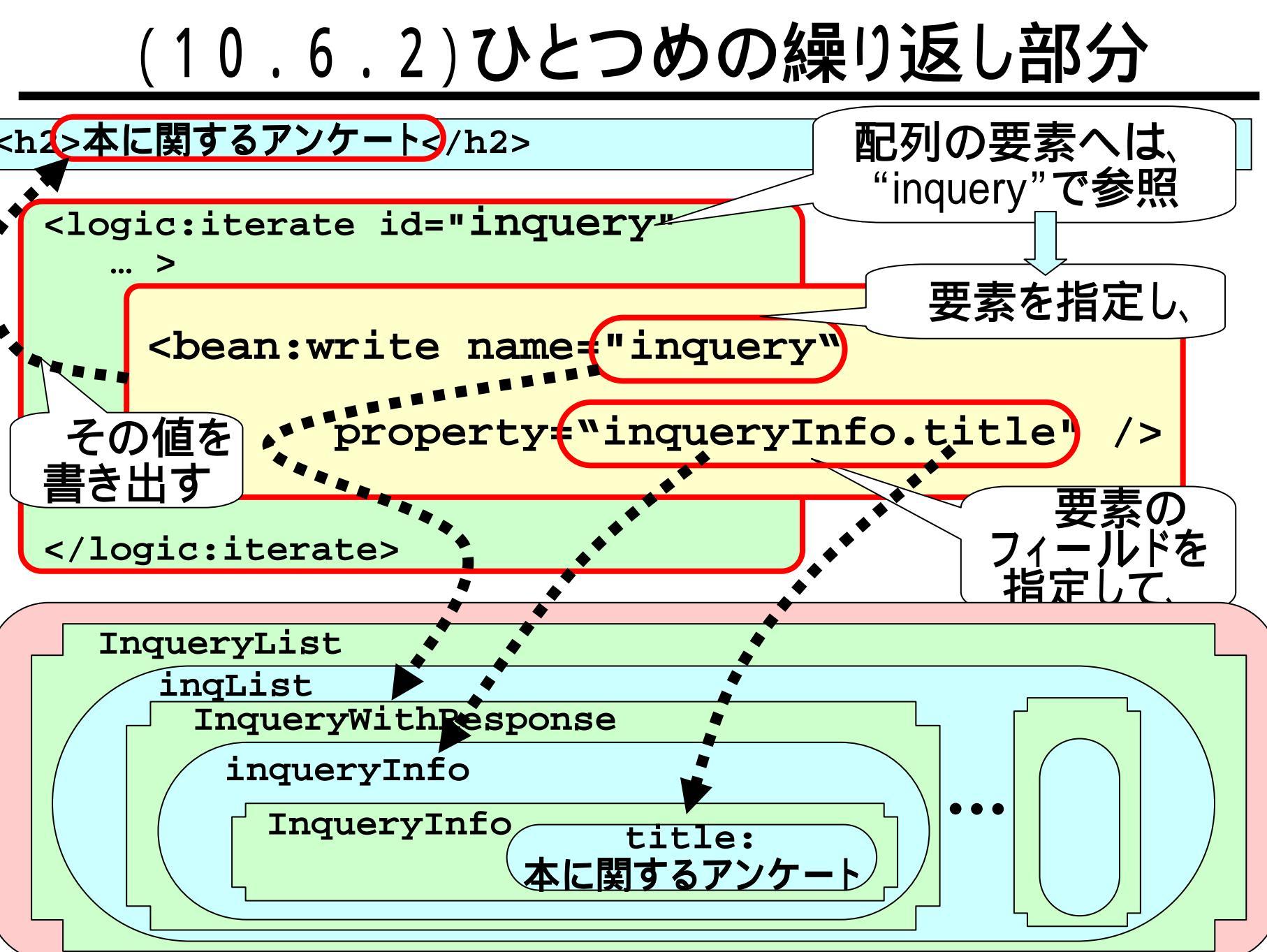

#### (10.6.3) ふたつめの<logic:iterate>タグ

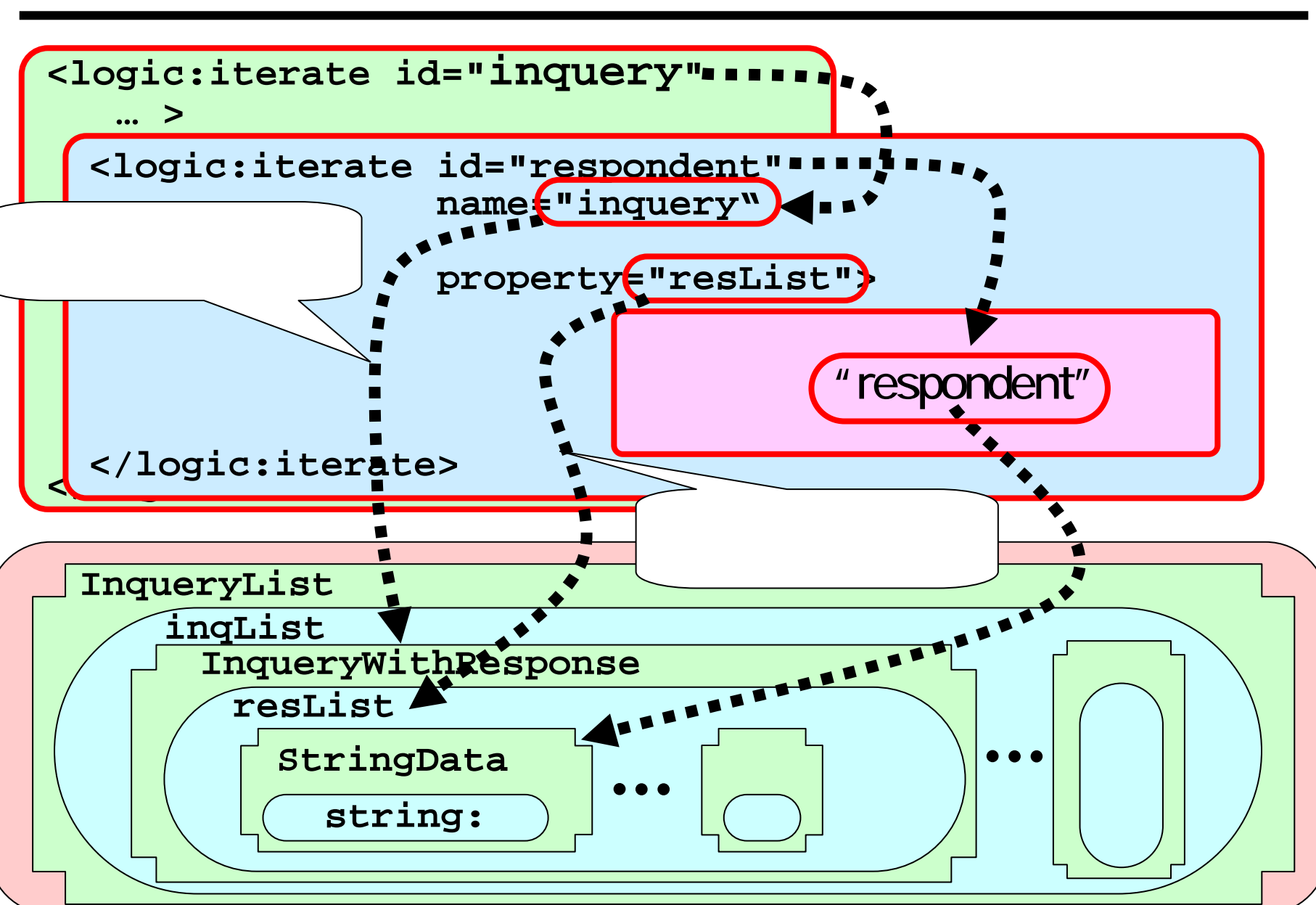

### (10.6.4)ふたつめの繰り返し部分

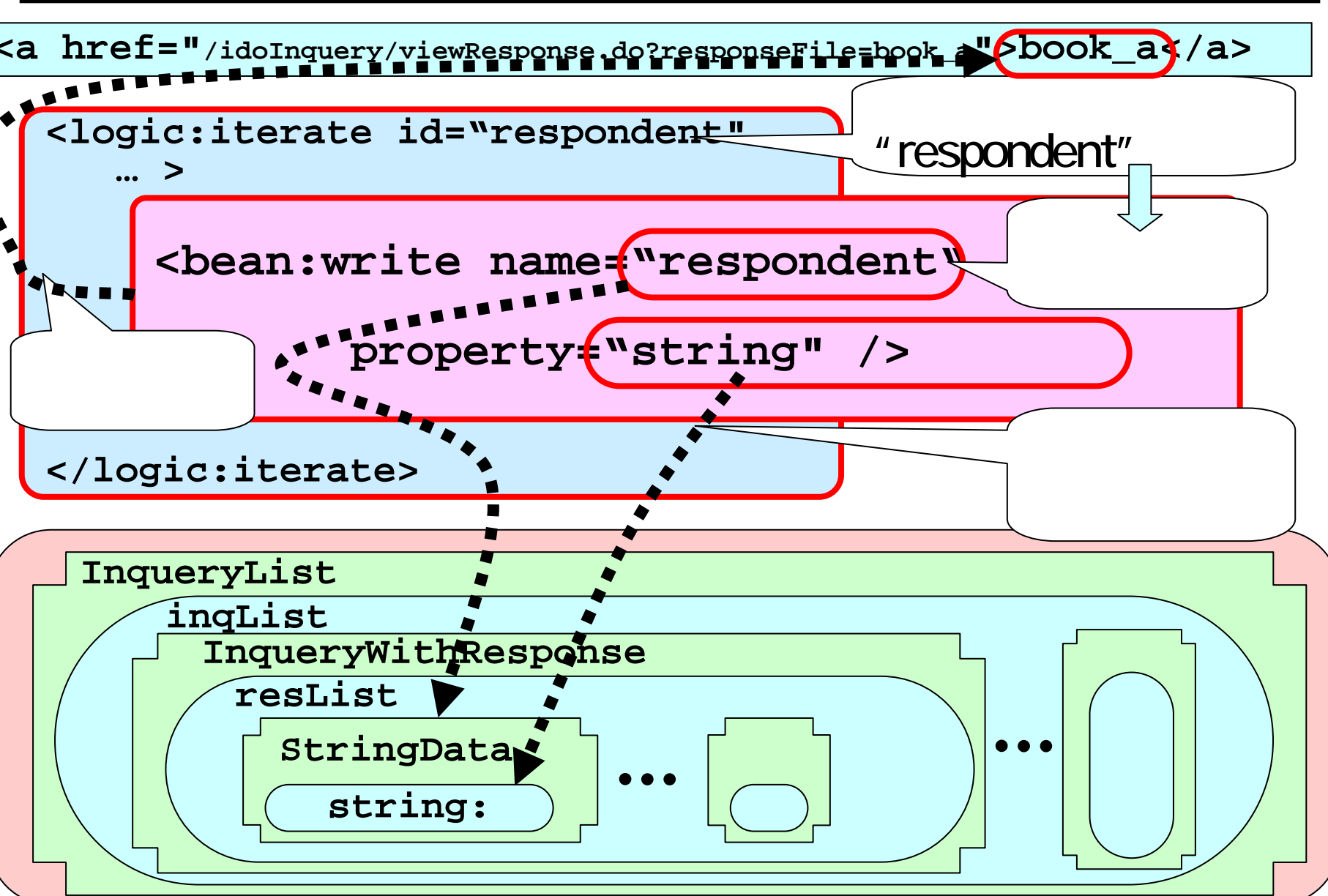

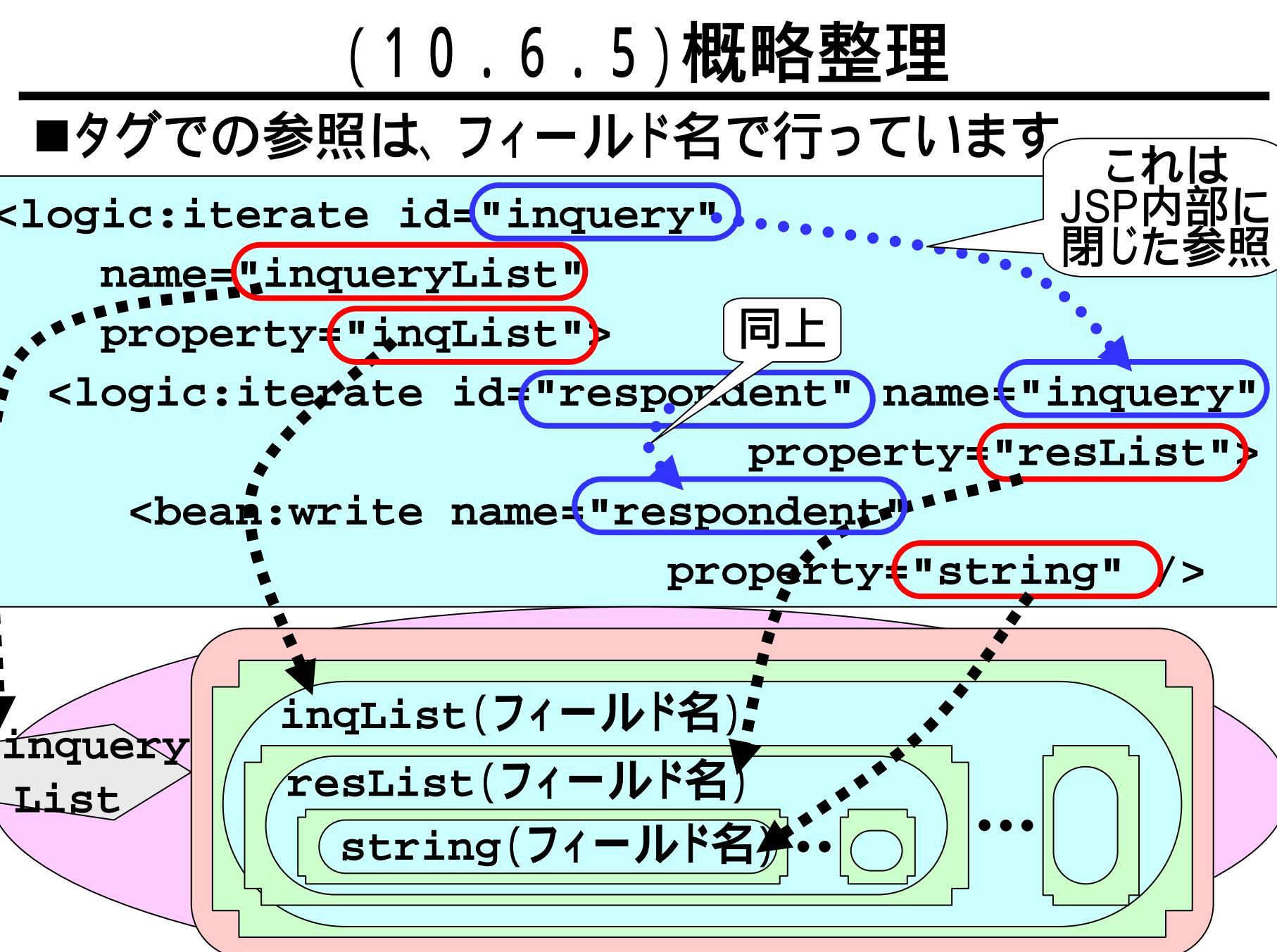

### (10.6.6)StringData クラス

- ■StringDataクラスは、文字列を定義しているだけであり、 あまり必要がないように見えるかも知れません。
- ■しかしながら、これをStringクラスで代用することは出 来ません。タグでアクセスする配列の要素には、アクセ サ・メソッドがある必要がありますが、Stringクラスには これが無いためです。

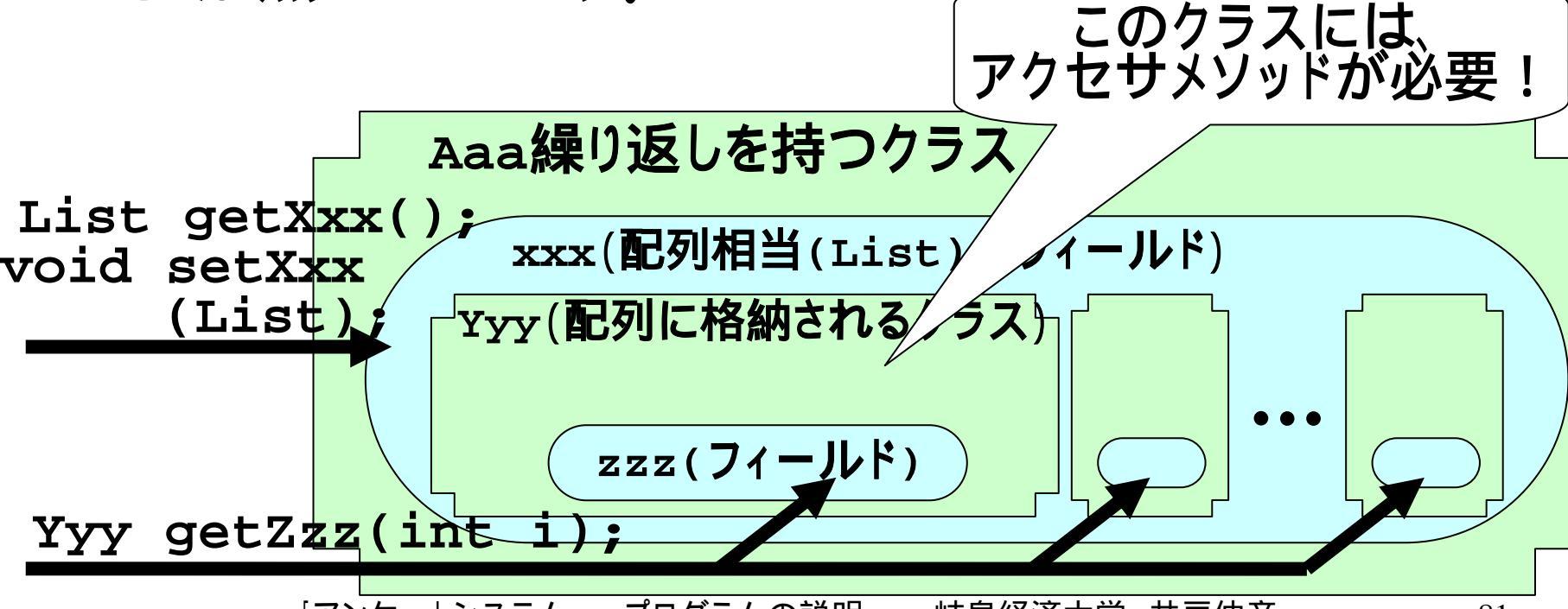

# (11)ログ